There is no sound through your computer. You must dial-in on the telephone in order to hear the sound.

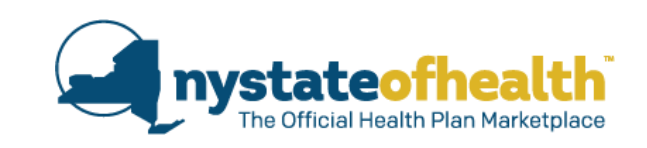

## **Open Enrollment, Renewals and What's New**

- Open Enrollment
- Renewals
- New Information on Gender Identity Designation
- Supplemental Nutrition Assistance Program (SNAP)
  Information for Eligible Consumers

Date: October 2, 2019 Time: 10:00am – 11:30am Dial-In Number: 1-855-897-5763 Conference ID: 8969847

#### **TODAY'S WEBINAR**

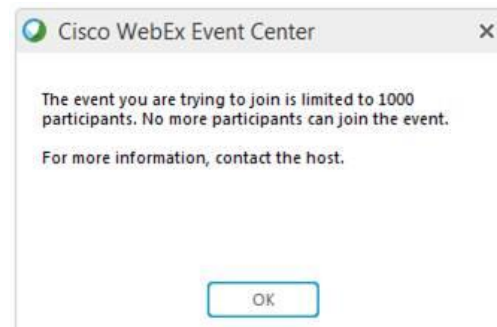

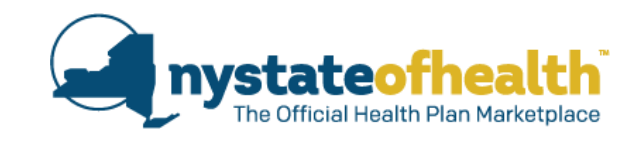

**If** you see this message when logging into the webinar...

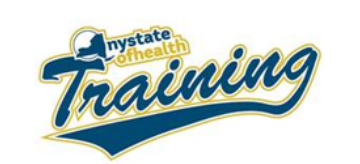

As a reminder.... If You previously registered for this morning's webinar titled "Open Enrollment, Renewals, and What's New" via: https://meetny.webex.com/meetny/onstage/g.php?MTID=e61f074f6b90cbfc805c56dc5453b98e3

and you see the message below when logging into the webinar.

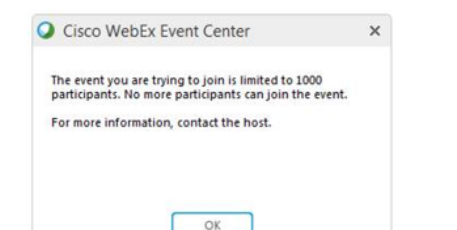

Please use this alternate link to join the webinar. https://meetny.webex.com/meetny/onstage/g.php?MTID=ed2c77c8ee1f7bc1fa72777e21fb2cdb6

cannot access the Webinar will be able to follow along using the slides sent previously. Call-in information: Dial in: 1-855-897-5763 Conference ID: 8969847

Please note, all Assistors who are certified on NY State of Health are required to recertify annually.

Thank you for all that you do to help New Yorkers shop, compare and enroll in health insurance coverage through NY State of Health Please find this email: Subject Line: 2019 Spring Training Recertification Overflow Reminder I What's Coming and click on the second link in order to log in.

Dial-In Number: 1-855-897-5763 Conference ID: 8969847

#### TODAY'S WEBINAR (CONT...)

- There is no sound through your computer.
  - Dial in to listen to the audio portion of the webinar using the audio instructions on your WebEx control panel.
  - All participants will remain muted for the duration of the program.
- Questions can be submitted using the Q&A function on your WebEx control panel;
  - We will pause periodically to take questions.

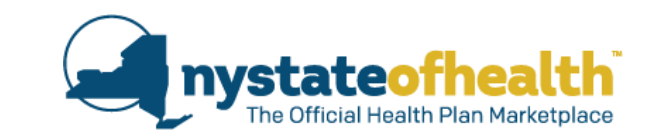

#### Dial-In Number: 1-855-897-5763 Conference ID:8969847

| • • | ∨ Part | licipants                                                                   |                           |      |
|-----|--------|-----------------------------------------------------------------------------|---------------------------|------|
|     | ∨ Pa   | nelist: 1                                                                   |                           |      |
|     | EB     | Erin Bacheldor (Host)                                                       | la                        |      |
|     | ∨ At   | tendee:                                                                     |                           |      |
|     | CT     | $\textbf{Cheryl ThompsonMiller} \ (me)$                                     |                           |      |
|     |        |                                                                             |                           |      |
|     |        |                                                                             |                           |      |
|     |        |                                                                             |                           |      |
|     |        |                                                                             |                           | U    |
|     | ✓ Q80  | A                                                                           |                           |      |
|     |        | All (0)                                                                     |                           |      |
|     |        |                                                                             |                           |      |
|     |        |                                                                             |                           |      |
|     |        |                                                                             |                           |      |
|     |        |                                                                             |                           |      |
|     |        |                                                                             |                           |      |
|     |        |                                                                             |                           |      |
|     |        |                                                                             |                           |      |
|     |        |                                                                             |                           |      |
|     |        |                                                                             |                           |      |
|     |        |                                                                             |                           |      |
|     |        |                                                                             |                           |      |
|     |        |                                                                             |                           |      |
|     |        |                                                                             |                           |      |
|     |        |                                                                             |                           |      |
|     |        |                                                                             |                           |      |
|     | Ask:   | All Panelists                                                               | $\sim$                    |      |
|     |        |                                                                             |                           |      |
|     | Select | t a panelist in the Ask menu first an<br>question here. There's a 256-chara | d then type<br>ter limit. | Send |

#### TODAY'S WEBINAR (CONT...)

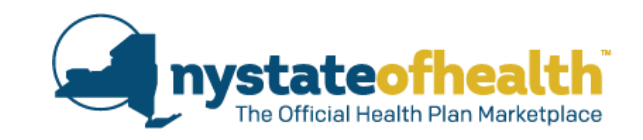

A recording of the webinar and any related materials will be available online at our Spring Training webpage at:

https://info.nystateofhealth.ny.gov/SpringTraining

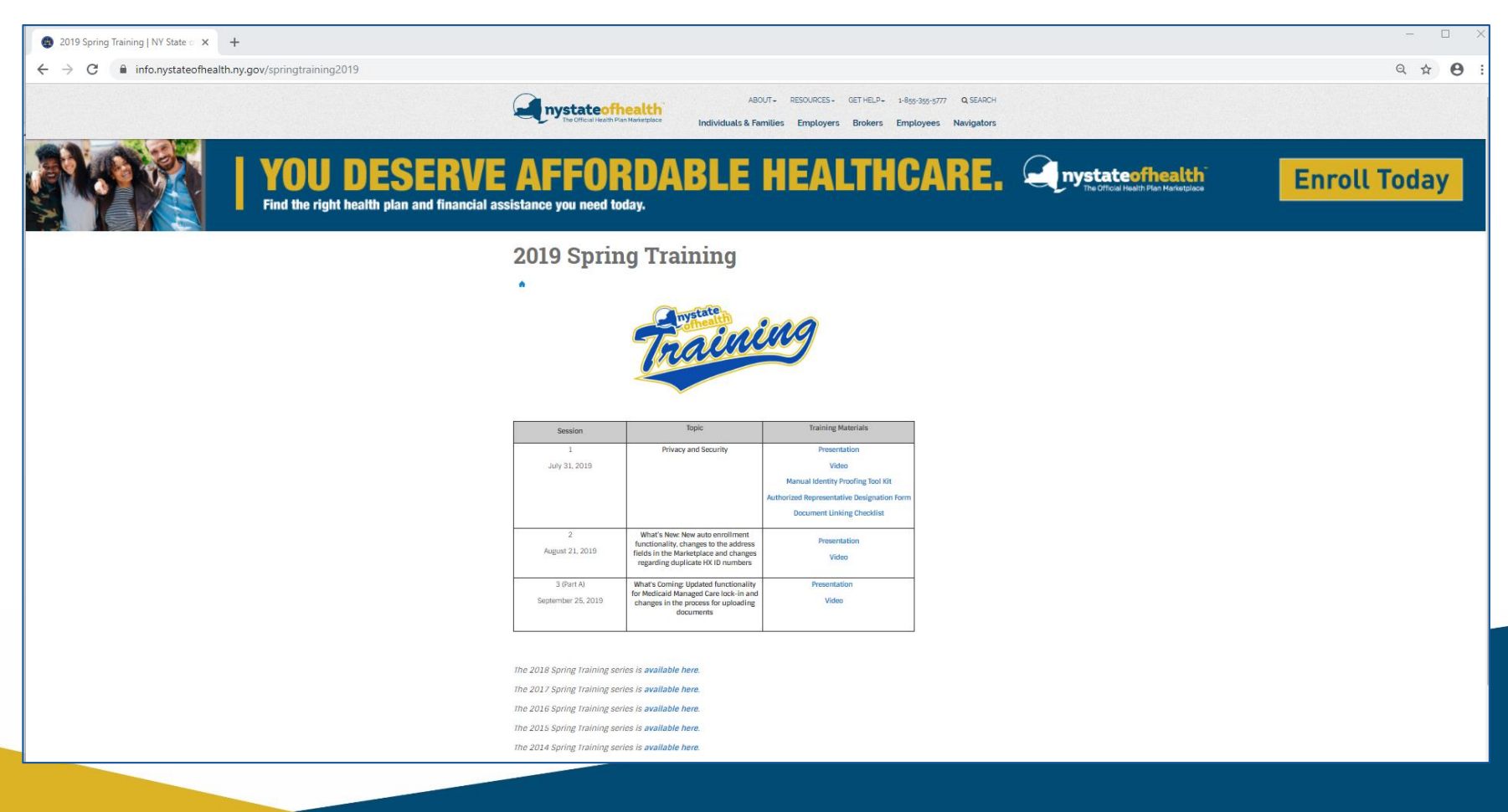

#### Your Feedback: What's Coming

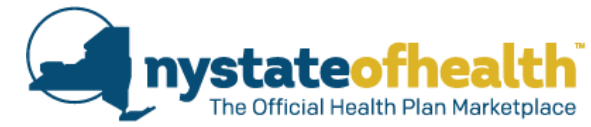

Medicaid Managed Care Lock-in and New Process for Uploading Consumer Documents

#### Webinar Statistics:

- More than 97% said the webinar increased your knowledge of the topic!
- More than 97% said information from the webinar will allow you to better assist consumers.

#### Here's what you said:

- "NY State of Health needs to update the list of documents that are available in the drop-down. Several things to upload are not included on the list."
- "The preview screen is great change! It benefits us to help keep our clients PII/PHI protected. Thank you so much."
- "Keep interacting with the audience. The polling helps us make sure that we understand."

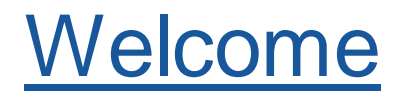

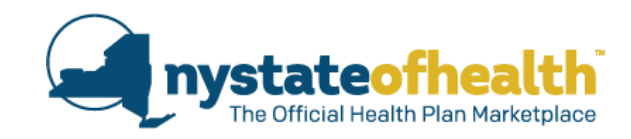

Gabrielle Armenia

## Panelists

Bureau Director of Child Health Plus & Marketplace Consumer Assistance

Danielle Holahan

Marci Natale

Lisa Sbrana

Sonia Sekhar

Deputy Director, NY State of Health

Director of the Division of Communications for the Office of Health Insurance Programs and NY State of Health

Director, Division of Eligibility and Marketplace Integration

Director of Policy and Evaluation, NY State of Health

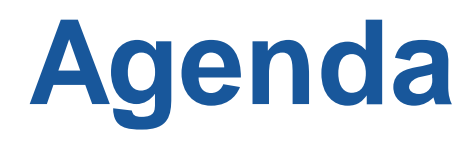

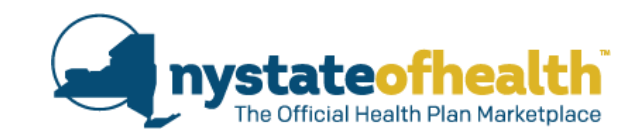

## **Open Enrollment & Renewal**

- ✓ Important Dates
- ✓ 3 types of Renewals
- ✓ Reminder on Advance Premium Tax Credit (APTC)
- ✓ NY State of Health Flyers

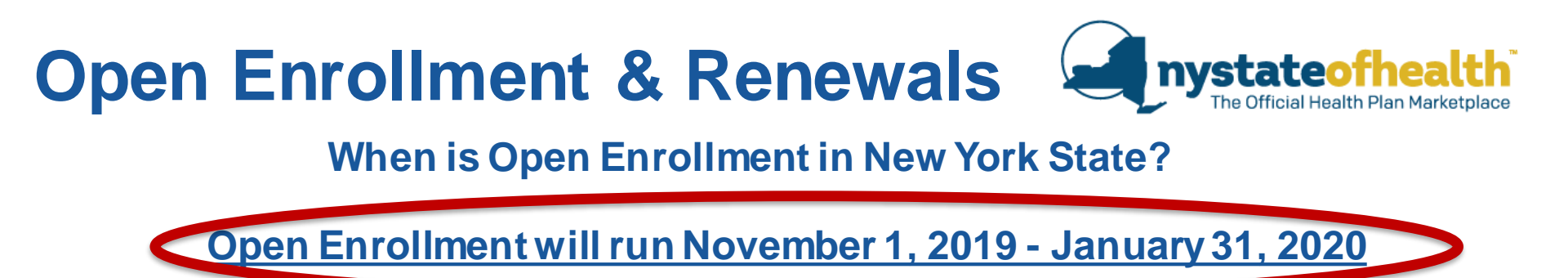

- NY State of Health expects to renew coverage for more than 500,000 households and enroll new people into coverage during the Open Enrollment Period.
- All Assistors will be allowed to complete telephone applications for consumers during the open enrollment period.
- Details about 2020 plan options will be released in early October.
- Enrollment in Medicaid, Essential Plan (EP), and Child Health Plus (CHPlus) is open all year.

### Open Enrollment & Renewals **Timeline**

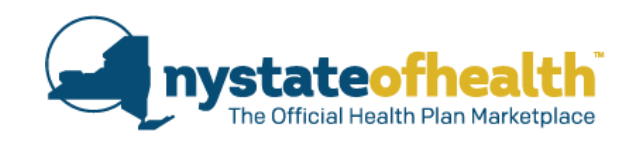

| Date                   | Action                                                                                                    |  |  |  |
|------------------------|----------------------------------------------------------------------------------------------------|--|--|--|
| By November 1,<br>2019 | <ul> <li>Renewal Notices mailed. These notices are sent to individuals eligible for renewal of their:</li> <li>Qualified Health Plans (QHPs) including Full Pay QHP, &amp; those with Advance Premium Tax Credit (APTC), and Cost Sharing Reduction (CSR).</li> <li>Medicaid, Child Health Plus, and Essential Plan coverage ending on 12/31/19.</li> <li>Annual renewal notices for Medicaid, Child Health Plus, and Essential Plan will be cent on a rolling schedule.</li> </ul> |  |  |  |
| November 1, 2019       | Open Enrollment begins for <u>new</u> applicants.                                                                                                    |  |  |  |
| November 16, 2019      | <ul> <li>Renewal Period begins for QHPs.</li> <li>Consumers can update their account if needed, and enroll in a plan for coverage starting on 1/1/2020.</li> </ul>                                                                                                    |  |  |  |
| December 15, 2019      | Last day to enroll for January 1, 2020 coverage.                                                                                                    |  |  |  |
| January 31, 2020       | Open enrollment closes for QHPs.                                                                                                    |  |  |  |

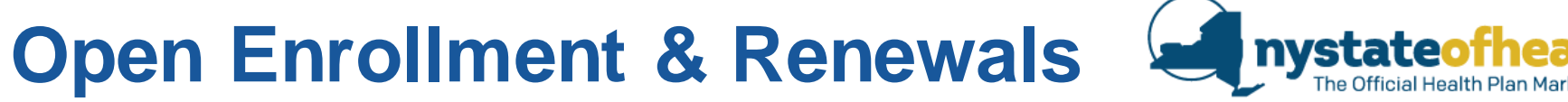

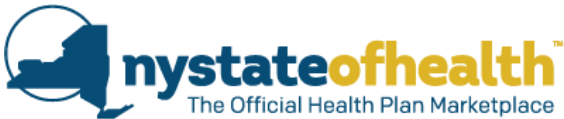

Individuals enrolling in coverage for the first time during open enrollment can apply and select a plan beginning November 1st.

| For             | When Enrollment is Completed | Coverage Begins  |
|-----------------|------------------------------|------------------|
| New Application | November 1- December 15      | January 1, 2020  |
| New Application | December 16 - January 15     | February 1, 2020 |
| New Application | January 16 - January 31      | March 1, 2020    |

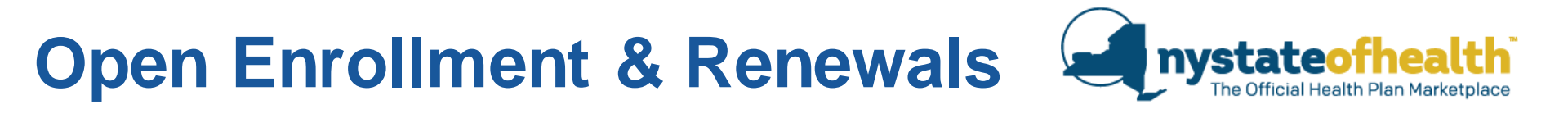

# Three Types of Renewals

- 1. Automatic Renewal with Auto-Enrollment
  - No action required
- 2. Automatic Renewal without Auto-Enrollment
  - Action required: Consumer must select and enroll in a plan
- 3. Manual Renewal
  - Action required: Consumer must update their application

## AUTOMATIC RENEWALS WITH AUTO-ENROLLMENT

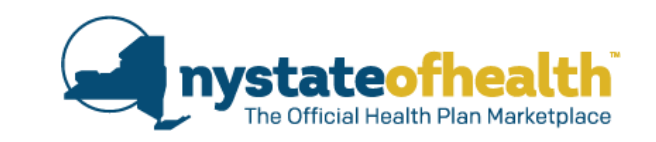

- Consumer must have given NY State of Health permission to renew eligibility using data sources.
- Consumer will have their eligibility renewed using documented income from the consumer, state data sources, and federal data sources.
  - Documented income from the consumer must have been verified by the Marketplace within the past three (3) months.
- Consumer will receive a notice by November 1<sup>st</sup> with enrollment information including APTC applied (if applicable) before the end of the year.
  - No action is needed if the consumer agrees with the information in their notice.
  - If the consumer does <u>not</u> agree with their automatic renewal determination, they will be able to update their application.
    - □ The update can be made starting 11/16/2019. It should be completed by 12/15/2019 to ensure coverage on 1/1/2020.
- Enrollment into the plan (if the same plan is available in 2020) will be automatically completed by the Marketplace.

## AUTOMATIC RENEWALS WITH AUTO-ENROLLMENT

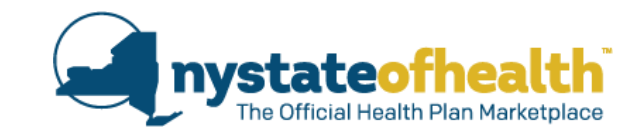

| Jane Doe               | Marketplace ID: HX0012345678                                                                                                    |
|------------------------|----------------------------------------------------------------------------------------------------|
| CHANGE IN ELIGIBILITY: | You qualify for a <b>premium tax credit</b> to help pay for your health insurance coverage, effective <b>January 1, 2020</b> .<br>Your tax credit amount for 2020 is <b>\$431.11</b> per month.                                                                  |
|                        | You can apply all or part or none of this credit to your monthly bill.                                                                                                    |
|                        | You can also get help paying your share of out-of-pocket costs like the deductible – what you must pay before your health plan begins to help pay – or copayments due at the time of service. You must enroll in a Silver Level health plan to get this benefit. |
| O ACTION REQUIRED:     | Your health insurance coverage has not changed. We re-<br>enrolled you into the same product that you had before.<br>Contact your insurance company if you have questions<br>about covered services or providers.                                                |
|                        | If you want to make a change, you must do so between<br>November 16, 2019 and December 15, 2019. See the<br>section of this notice,"How and When to Make Changes<br>to Your Account or Coverage".                                                                |

## AUTOMATIC RENEWALS WITHOUT AUTO-ENROLLMENT

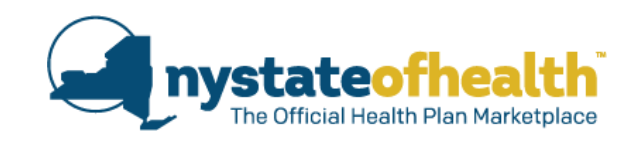

Action Required: Consumer must select and enroll in a plan This could happen because:

- The consumer became newly eligible for a QHP or full-pay CHPlus.
- The consumer's program eligibility changed and their current plan does not offer a plan in the new program.
- The consumer's current plan will no longer be offered in NY State of Health for the upcoming year.

### AUTOMATIC RENEWALS WITHOUT AUTO-ENROLLMENT

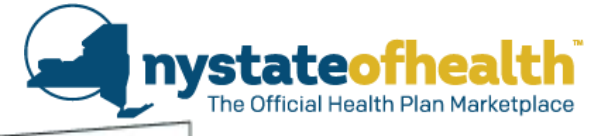

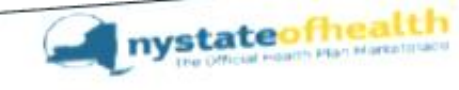

Jue Die 90 Church Street New York NY 10007

ACTION REQUIRED.

All decisions described in this notice are based on information about you from state and federal data sources obtained as of October 29, 2019

#### ACTION REQUIRED:

Please choose a health plan between **November 16**, **2019** and **December 15**, **2019** for the next coverage year. Your coverage will not begin until you choose a plan.

To pick a health plan, see the section of this notice, "How and When to Make Changes to Your Account or Coverage."

You can apply all or part or none of this credit to your monthly bill.

You no longer qualify for Medicaid through NY State of Health as of December 31, 2019

If the Medicaid Program is paying for health insurance premiums (including Medicare), the payment of these premiums will end on the same date that your Medicaid ends.

Please choose a health plan between November 16, 2019 and December 15, 2019 for the next coverage year. Your coverage will not begin until you choose a plan.

To pick a health plan, see the section of this notice, "How and When to Make Changes to Your Account or Coverage."

15

## MANUAL RENEWALS

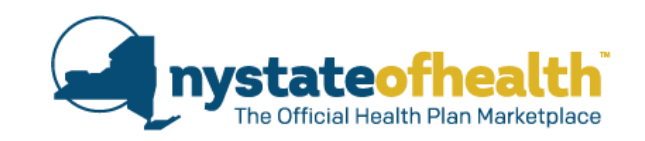

- Consumers need to be manually renewed when we are unable to automatically renew them based on data sources.
- Qualified Health Plan (QHP) consumers MUST update information on or before 12/15/2019 in order to remain enrolled for 1/1/2020.
- Consumers who do not update their information may:
  - have a gap in their QHP coverage.

## MANUAL RENEWALS

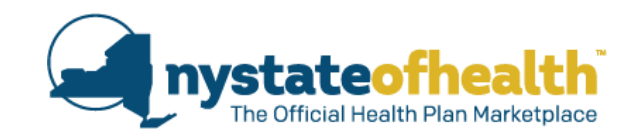

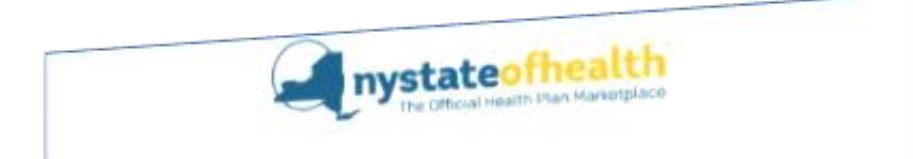

#### It is renewal time for the following individuals and ACTION IS REQUIRED:

Jean Doe (YX123456S)

Marketplace ID:HX0001234567

ACTION REQUIRED:

Based on the information from federal and state sources, we cannot make a decision about whether you qualify for financial help paying for your health insurance coverage.

Please update the information on your NY State of Health account by **December 15, 2019** so we can make an appropriate decision.

NOTE: If you miss this deadline, you are at risk of losing your health insurance coverage and if applicable, any financial assistance.

Please update the information on your NY State of Health account by December 15, 2019 so we can make an appropriate decision.

NOTE: If you miss this deadline, you are at risk of losing your health insurance coverage and if applicable, any financial assistance.

#### **REMINDER ON APTC**

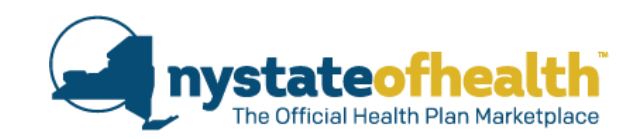

Under federal regulation, consumers may be found ineligible for tax credits in 2020 if they received an APTC in previous years but:

• Did not reconcile these credits using form 8962 when filing taxes. (This includes ANY year where tax credits were received, but not reconciled)

OR

• Did not file a return in 2018 (whether they asked for an extension or not)

Consumers who are found ineligible for tax credits should refer to their notice for more information on what to do next to resolve their APTC reconciliation.

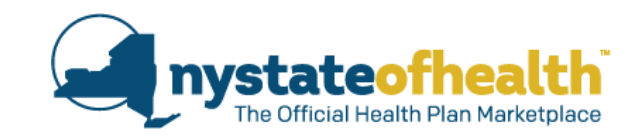

# NY State of Health Open Enrollment & Renewal Flyers

A "Get Ready to Renew" flyer will be sent out by email only in early October:

- To QHP, EP, CHPlus due to renew for coverage starting January 1, 2020.
- To inform consumers that they will soon receive their renewal notice from NY State of Health.
- To encourage consumers to take action between November 16, and December 15.
- To remind consumers that financial assistance for QHP enrollees will not be available in 2020 if the consumer received advance premium tax credits (APTCs) in 2018 but has not yet filed their 2018 tax return and reconciled those PTCs.
- It will be sent in both English and Spanish.

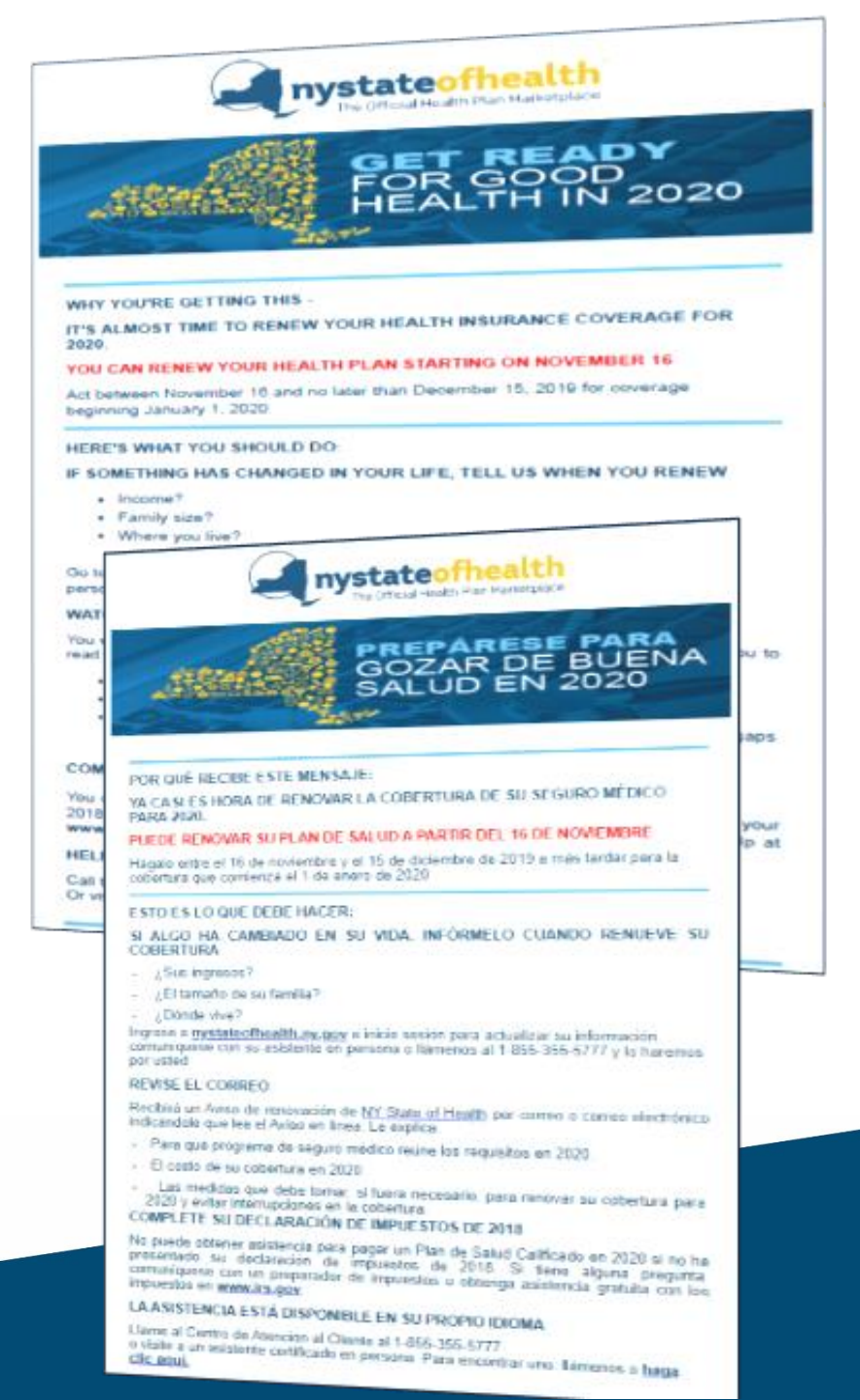

A "Today's the Day" flyer will be sent out by email only on November 16th:

- To QHP, EP, CHPlus due to renew for coverage starting January 1, 2020.
- To inform consumers that the renewal period has started, and to encourage them to take action between November 16, and December 15.
- To remind consumers that financial assistance for QHP enrollees will not be available in 2020 if the consumer received Advance Premium Tax Credits (APTCs) in 2018 but has not yet filed their 2018 tax return and reconciled those PTCs.
- It will be sent in both English and Spanish.

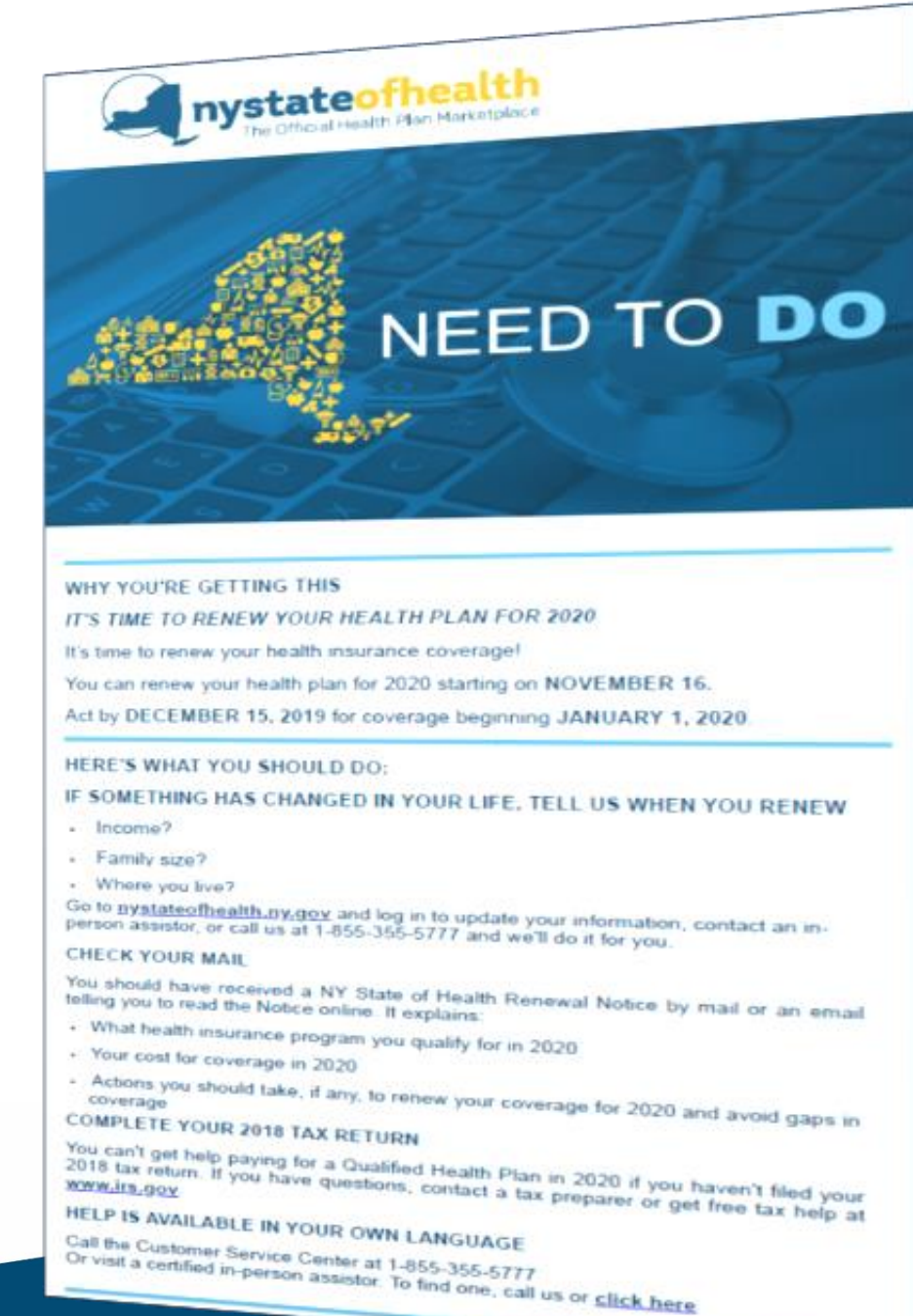

A "Reminder to Renew" flyer will be sent in early December by email only, to consumers who are due to renew for coverage starting January 1, 2020 but have yet to complete their renewal.

- The flyer will be sent to QHP, EP, CHPlus, and certain Medicaid consumers.
- It encourages consumers to review the renewal notice that they have already received and take action by December 15<sup>th</sup>.
- It will be sent in both English and Spanish.

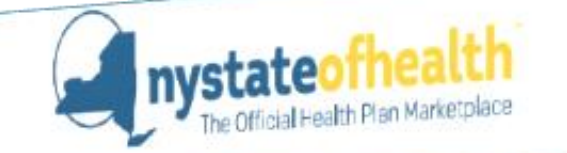

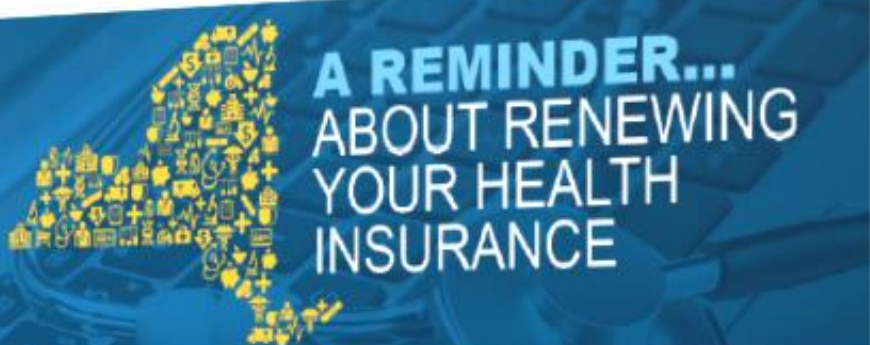

You recently received a notice from NY State of Health about what actions you need to take, if any, to renew your health plan for 2020. It is important that you take these actions to avoid any gap in coverage.

1. TELL US WHAT'S NEW IN YOUR LIFE

Did your income, tamily size or address change? Tell us at nystateofhealth.ny.gov or 1-855-355-5777. It could make a big difference in what insurance you can buy or how much you'll pay, if anything,

- 2. CHOOSE A HEALTH PLAN Visit nystateofhealthuny.gov to see your choices and pick a health plan for 2020.
- 3. MAKE THESE CHANGES BY DEC 15TH Its the only way you can be sure that your coverage will continue, without any gaps, right through 2020.

#### ONE MORE THING!

- HELP IS AVAILABLE IN YOUR OWN LANGUAGE.
- Call the NY State of Health Customer Service Center at 1-855-355-5777.

Or visit a certified in-person assistor. To find an assistor, call us or click here to search on-line.

NY State of Health complies with applicable Federal civil rights laws and state laws and does not discriminate on the basis of race, color, natorial origin, creecheligion, sex, age, maritalfamily status, disability: arrest record, criminal conviction(s), gender identity, sexual orientation, predisposing genetic characteristics, military status, domestic violence wotim status and/or retailation.

A "Reminder to Pick a Plan" flyer will be sent by email:

- During Open Enrollment to consumers who are new or who have renewed and who have a QHP determination for 2020 but have yet to pick a plan. Emails will be sent throughout Open Enrollment beginning on November 6, 2019.
- During Open Enrollment <u>and</u> <u>throughout the year to consumers</u> who have an Essential Plan determination, but have yet to pick a plan. Emails will be sent beginning on November 1, 2019.
- In English and Spanish.

Consumers who are receiving this flyer have already received their renewal notice and have yet to enroll in a plan.

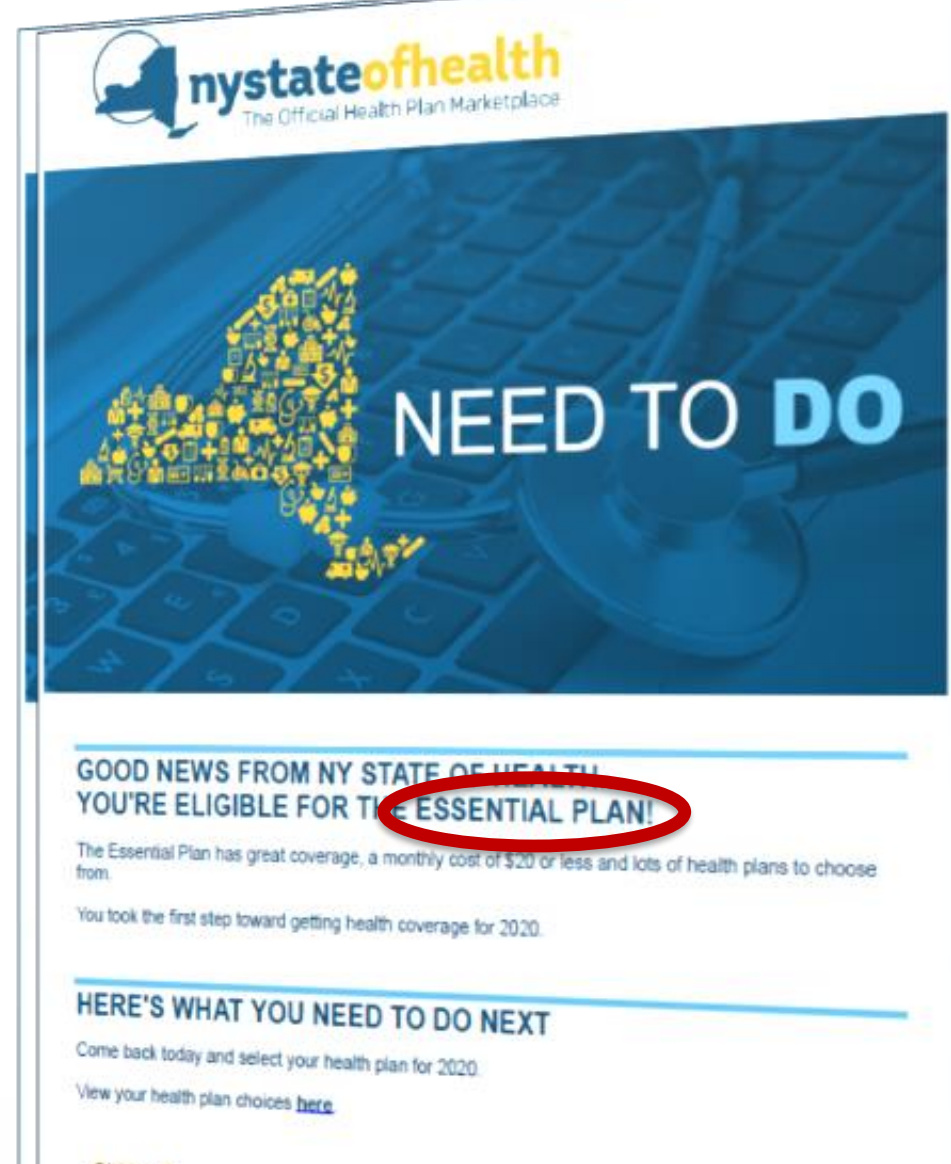

#### SIGN UP

- · Distateofrealth ny opy
- + 1.855-345-5771 or TTY: 1.800-662-1220
- · Vist an in-person assistor, Find one bere,

A "Deadline Reminder" flyer will be sent by email:

- Starting in January 2020.
- Sent to consumers who have a QHP determination for 2020 but have not yet enrolled.

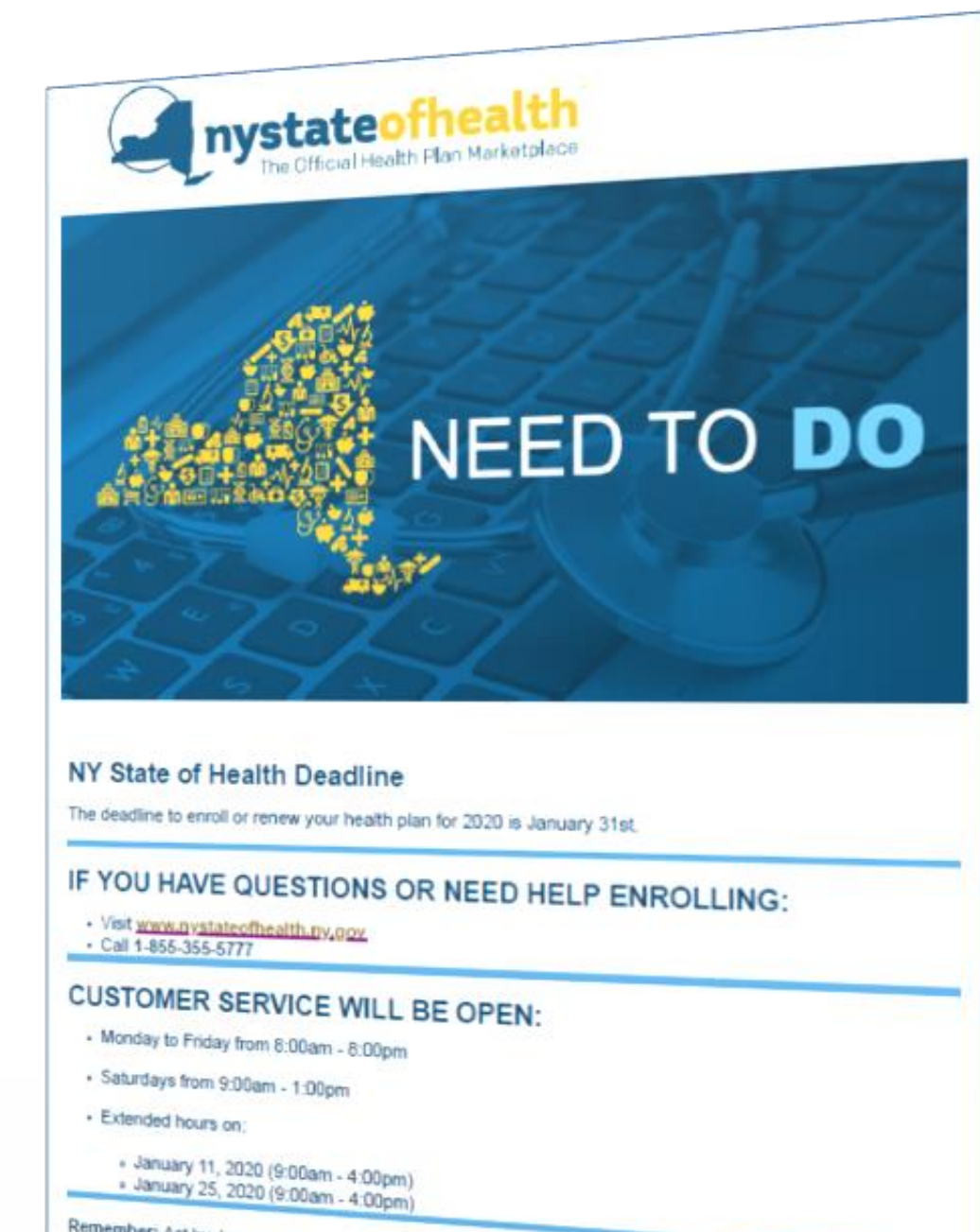

Remember: Act by January 31st for 2020 coverage!

## **POLL QUESTION #1**

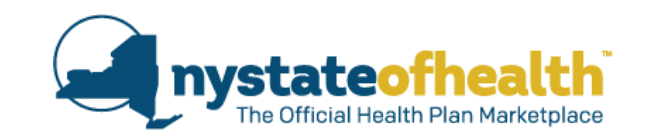

Mr. Smith calls you, his Assistor, and states that he received a notice which says that he was automatically renewed, and remains eligible for a QHP with APTC, but needs to pick a plan. He doesn't understand why he must pick a plan if he was automatically renewed. What is the best response?

- A. Ask him to email you the notice so you can review it yourself.
- B. Explain that this does occur. Remind him that Open Enrollment runs through the end of January, and he has plenty of time to choose and enroll in a plan.
- C. Explain that this does occur. Schedule an appointment to help him enroll in a plan by December 15<sup>th</sup>.
- D. Tell him to contact his current health care plan and inquire about why he can't enroll for next year.

## **POLL QUESTION #2**

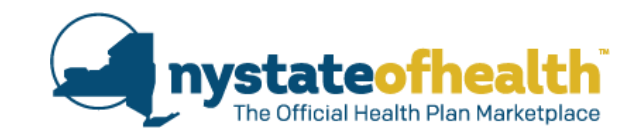

Sally calls you, her Assistor, stating that she was automatically renewed and determined eligible for a full pay QHP. She thought she'd be eligible for APTC. The notice states that advance payments of the premium tax credit were made to the health plan but Sally did not reconcile the amount of APTC she received based on her actual income when she filed her taxes with the IRS. What can you do?

- A) Let her know that she can file an appeal. Consumers under 400% FPL should be eligible for APTC.
- B) Tell her that NY State of Health checks data sources, so the determination must be correct. Make an appointment to help her enroll in a Full-Pay QHP.
- C) Tell her to call the IRS to resolve the issue.
- D) Remind her that consumers who receive APTC need to reconcile their APTC with the IRS when they file their taxes. Ask her if she filed a 2018 federal income tax return with "Form 8962."

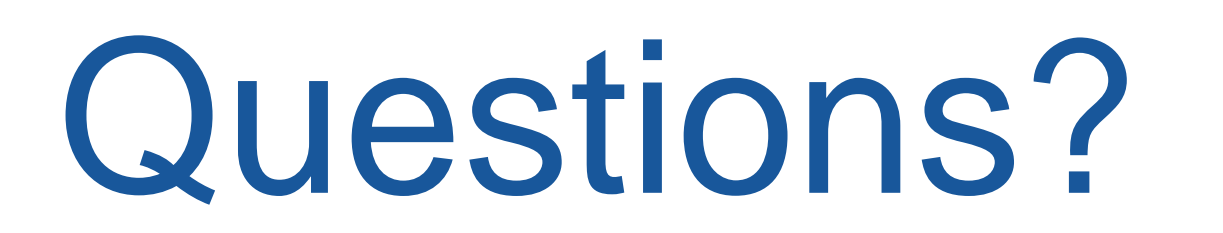

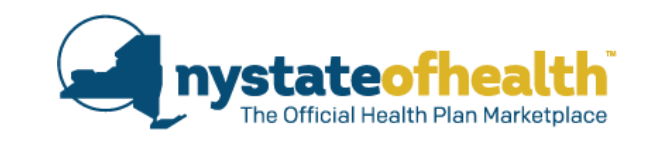

Open Enrollment and Renewals

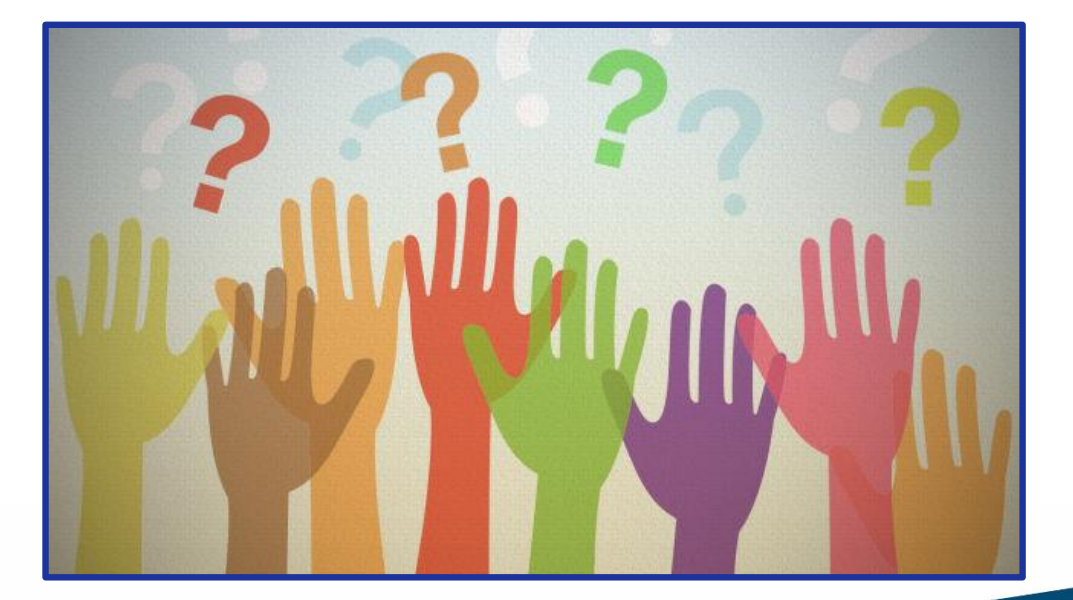

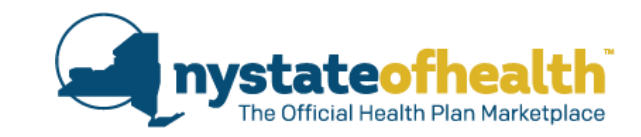

# New Information on Gender Identity Designation in NY State of Health

#### Background

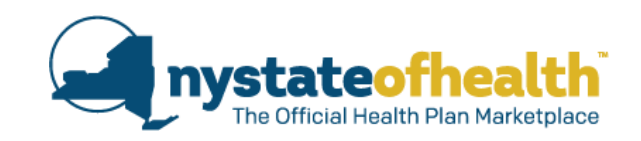

In January, 2019, New York City became the first municipality in the United States to allow residents who are born there to select a gender-neutral option ("X") on their birth certificates.

- All New Yorkers, regardless of gender identity or expression, have equal access to State benefits and/or services.
  - The term "X" means a gender that is **not exclusively male or female**.
  - Individuals with the "X" designation must not be discriminated against or face barriers to benefits and/or services.
  - Individuals from other states may also have gender designations other than male/female on their state-issued identity documents.
  - "X" and other gender designations (such as non-binary) were created to indicate that an individual identifies in a way <u>other than "M" or "F."</u>

#### **Best Practices**

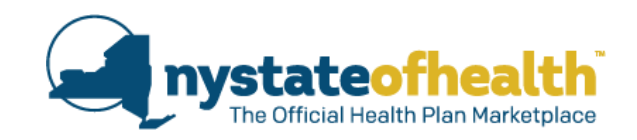

# It is **never** appropriate to assume a person's gender or use gender pronouns based on their:

- name
- appearance
- sound of voice
- relationship to other household members

When referring to an individual, please use their name or politely ask which gender pronouns they use.

Gender pronouns include "he," "she," "they," or any other pronoun requested by the individual.

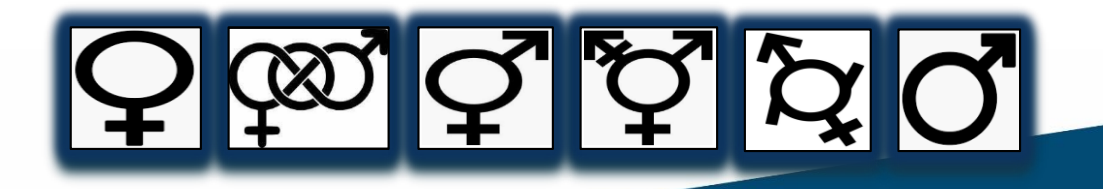

#### **Update to the Application**

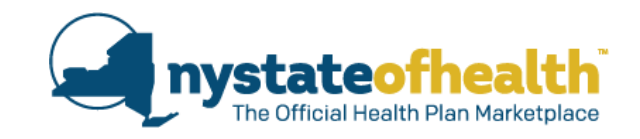

#### Instructions to the "Build your household" page are being updated. Build your household

Your income and family size help us decide what programs you qualify for. Include these people on this application: 1) yourself; 2) your spouse, if you're married; 3) any children you are caring for who live with you; 4) your partner who lives with you; 5) anyone you include on your federal income tax return. Write in everyone's full legal name.

Anyone else who lives with you will need to file their own application if they want insurance. Not everyone has to be living at the same address to apply on the same application.

Click on Add Another Person to include someone in your household or to add someone who will be included on your federal tax return. Click Remove to delete this person from your application. Click Edit to change the information about this person.

If you are returning to your application to make an update or change, you can click **Remove** if someone has moved out of your household and will no longer be claimed as a dependent on your federal taxes. If you are not planning to file taxes, then click **Remove** if this person is no longer part of your household. You can click **Add Another Person** if there is a person who is now in your household or who you will include in your federal tax return.

New York State ensures your right to access State benefits and/or services regardless of your sex, gender identity, or expression. If you would like to provide us with how you or your household members currently identify, please also select a gender identity.

#### **Update to the Application**

2

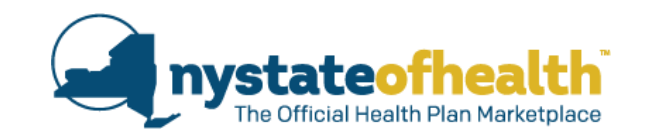

# The Build Your household page is also being updated to allow the account holder to select a different gender identity than that assigned at birth for themselves and any household members.

| Build your household                                                                                                    | Household Member #3 Edit Remove                               |
|----------------------------------------------------------------------------------------------------|---------------------------------------------------------------|
| Your income and family size help us decide<br>application: 1) yourself; 2) your spouse, if yo<br>your partner who lives with you; 5) anyone                                                           | Legal First Name * Legal Middle Name Legal Last Name * Suffix |
| Anyone else who lives with you will need to<br>be living at the same address to apply on th                                                                                                    | Martha MapleSelect- T                                         |
| Click on Add Another Person to include so<br>your federal tax return. Click Remove to de<br>information about this person.                                                                            | Sex *  Gender Identity (optional)  Need Health Insurance? *   |
| If you are returning to your application to m<br>moved out of your household and will no lou<br>planning to file taxes, then click Remove if<br>Another Person if there is a person who is<br>return. | Male ● Female →Select ▼ ● Yes ● No                            |
| Write in everyone's full legal name. Also tell<br>care coverage.                                                                                                    | 1                                                             |
| Do you want help payi<br>o Yes o No                                                                                                    | C Add another person                                          |
| Craig Medeiros                                                                                                    |                                                               |
| Legal First Name * egal Middl<br>Craig                                                                                                    | e Name Legal Last Name * Suffix<br>Medeiros Sr V              |
| Gender* • • Need Health<br>• Male • Female • Yes •                                                                                                    | Insurance? * 🖸<br>No                                          |
| Add another person                                                                                                    |                                                               |
| <u> </u>                                                                                                    | I VEXT                                                        |

|                                             |                                  |                                    | Edit Remove                                   |                                     |
|---------------------------------------------|----------------------------------|------------------------------------|-----------------------------------------------|-------------------------------------|
| Legal First Name *                          | Legal Middle Name                | Legal Last Name *                  | Suffix                                        | <b>nystate</b>                      |
| Martha                                      |                                  | Maple                              | Select V                                      | The Official H                      |
| Sex 0                                       | Gender Identity (optional        | )  Need Health                     | Insurance? * 9                                |                                     |
| Male                                        | Select                           | • Ves 🔍 M                          | No                                            |                                     |
|                                             |                                  |                                    |                                               |                                     |
|                                             |                                  |                                    |                                               |                                     |
| The sex vo                                  | u report he                      | re must he t                       | he same as y                                  | what is currently on file wi        |
| The sex yo                                  | a report nei                     | e musi be i                        | ne same as v                                  | what is currently on life wi        |
| the Social                                  | Security Ad                      | ministration.                      | The sex you                                   | I report here is for our            |
| oomputer a                                  | votom'o uc                       |                                    | ill not oppos                                 | ·                                   |
| computer s                                  | system's use                     | e only and w                       | nii not appea                                 | r on your benefit card or a         |
| ath an in uhli                              | c-facing doo                     | cument. This                       | s is needed to                                | o process your application          |
| other bubli                                 |                                  |                                    |                                               |                                     |
| other publi                                 | 0                                |                                    |                                               |                                     |
| lf vou ident                                | tifv different                   | lv vou will h:                     | ave the oppo                                  | rtunity to provide this             |
| lf you ident                                | tify different                   | ly you will ha                     | ave the oppo                                  | rtunity to provide this             |
| If you ident<br>informatior                 | tify different<br>n later in the | ly you will ha<br>NY State o       | ave the oppo<br>f Health appli                | rtunity to provide this ication.    |
| If you ident<br>informatior                 | tify different<br>n later in the | ly you will ha<br>NY State o       | ave the oppo<br>f Health appli                | rtunity to provide this<br>ication. |
| If you ident                                | tify different                   | ly you will ha<br>NY State o       | ave the oppo<br>f Health appli                | rtunity to provide this<br>ication. |
| If you ident                                | tify different                   | ly you will ha<br>NY State o       | ave the oppo<br>f Health appli                | rtunity to provide this<br>ication. |
| If you ident<br>informatior                 | tify different                   | ly you will ha<br>NY State o<br>Se | ave the oppo<br>f Health appli<br>ex <b>9</b> | rtunity to provide this<br>ication. |
| other public<br>If you ident<br>information | tify different                   | ly you will ha<br>NY State o<br>Se | ave the oppo<br>f Health appli<br>ex <b>o</b> | rtunity to provide this<br>ication. |

The consumer's "Sex" is a required field and will be used for:

- Identity Proofing (Account Holder Only)
- Data-Source Matching (SSA, Public MEC search, etc.)
- Eligibility Determinations

Let the consumer know that they can enter their sex and their gender identity separately (differently) in NY State of Health.

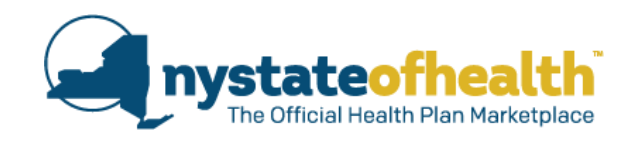

| Household Member #3 |                                                 |                    | Edit Remove                       |                                                            |
|---------------------|-------------------------------------------------|--------------------|-----------------------------------|------------------------------------------------------------|
| Legal First Name *  | Legal Middle Name                               | Legal Last Name *  | Suffix                            |                                                            |
| Martha              |                                                 | Maple              | Select- T                         |                                                            |
| Sex * 🕲             | Gender Identity (optional                       | Need Health        | Insurance? * 💿                    |                                                            |
| Male                | Select                                          | Yes 🔍 I            | No                                |                                                            |
|                     |                                                 |                    |                                   | <b>_</b>                                                   |
|                     | Gender Identity<br>Your gender ide<br>at birth. | is how you perc    | eive yourself an same as or diffe | nd what you call yourself.<br>erent from your sex assigned |
|                     | Gen                                             | der Identity (opti | onal) 🛿                           | Need Health Insurance? * @                                 |

Answering the Gender Identity question is optional for the consumer.

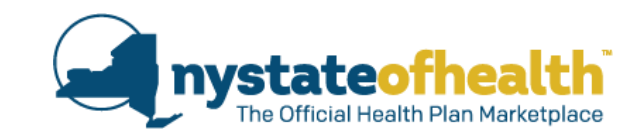

| Ge     | ender Identity (optional) 🛿            | Γ |
|--------|----------------------------------------|---|
| -      | -Select                                |   |
| -      | -Select                                |   |
| F      | <sup>-</sup> emale<br>⁄Iale            |   |
| Ν      | Non-Binary/Non-Conforming              |   |
| T<br>T | (<br>Transgender<br>Different Identity |   |

**Non-Binary**- A term that many people use to describe their gender identity when they do not identify as exclusively male or female.

A person may use the term to indicate that they identify as neither male nor female, some combination of both, or as some other gender designation.

**Gender Non-Conforming** - A term that describes people who have, or are perceived to have, gender characteristics and/or behaviors that do not conform to traditional or societal expectations.

• These expectations vary across cultures and have changed over time.

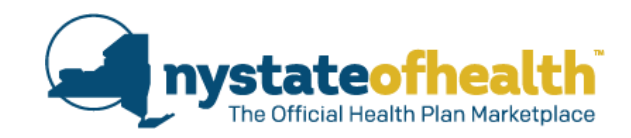

# Gender Identity (optional) --Select- --Select- Female Male Non-Binary/Non-Conforming X Transgender Different Identity

#### X - a gender that is **not exclusively** male or female

**Transgender** - An umbrella term that can be used to describe people whose gender identity and/or expression is different from what is expected of them in their culture, based on the sex assigned to them at birth.

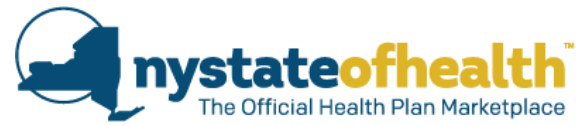

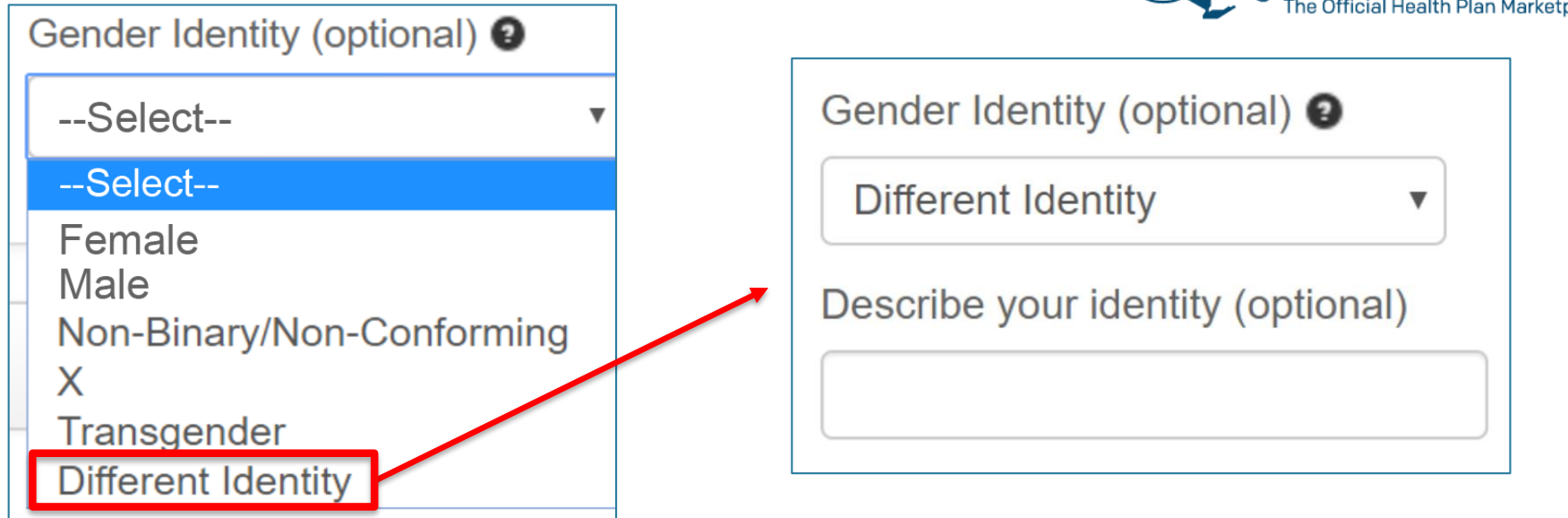

Consumers who select "Different Identity" will be able to type in their gender identity.

- Limit 20 string characters. Allowed:
  - Upper and Lower Case Letters
  - o Numbers
  - Spaces
  - Number Sign (#)
  - Slash (/)

- The And Sign (&)
- Underscore (\_)
- Period (.)
- Apostrophe (')
- Hyphen (-)

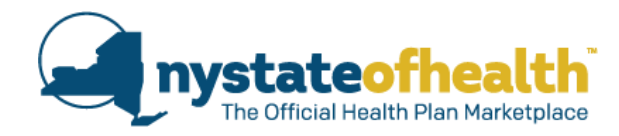

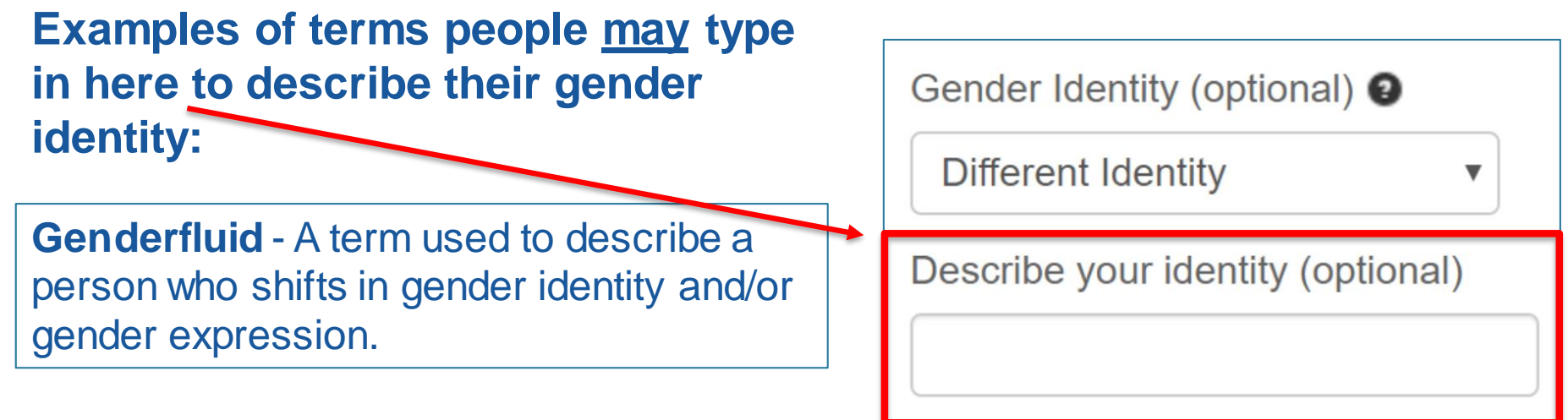

**Intersex** - An umbrella term that can describe those with biological traits that are not typical for either male or female sex categorization.

These can include:

- XXY chromosomes
- variations in external genitalia
- differences in reproductive anatomy
- hormone differences

| Individual<br>Name 🍦 | AccountID<br>SSN<br>Phone Number            | Address 🗘                              | Eligibility<br>End Date 🗘 | Enrollment<br>End Date 🔶 | Enrollments<br>Status | Renewal<br>Type 🌻 | Action                   |
|----------------------|---------------------------------------------|----------------------------------------|---------------------------|--------------------------|-----------------------|-------------------|--------------------------|
| Alexandra<br>Chase   | AC0000064349<br>***-**-3302<br>518-473-0000 | 1 Union St<br>Schenectady<br>NY, 12305 | N/A                       | N/A                      |                       |                   | manage<br>mine<br>delete |

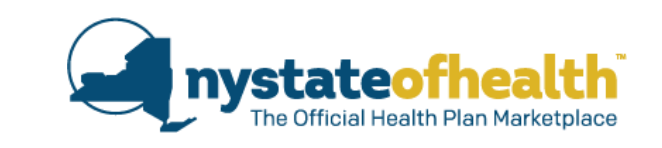

| Alexandra Chase                                                                               | Overvice Application Adjuint Eligibility Plans Inbox Documents Appeals Addre                                                                                                    | ess History                                                                                                 |
|-----------------------------------------------------------------------------------------------|----------------------------------------------------------------------------------------------------|----------------------------------------------------------------------------------------------------|
| Edit Account Information                                                                      | Overview                                                                                                    |                                                                                                    |
| Mailing Address:<br>1 Union St<br>Schenectady NY<br>12305<br>Primary Phone:<br>(518) 473-0000 | It is important that you tell us about any changes so that the Marketplace can make sure that you an<br>are getting the best coverage available. You should tell us about changes such as a pregnancy, deat<br>mariage or divorce, a move, recent unemployment, change in job, loss of health coverage. You are<br>report any changes that may affect your health insurance. If you are enrolled in Medicaid, Child Heal<br>are receiving tax credits, you also need to report income changes. Some changes may affect what le<br>financial assistance you qualify for.                                                                                                    | Overview Application Account Eligibility Plans Inbox Documents Appeals Address History My Application       |
| OPTIONS                                                                                       | Undating Your Information                                                                                                    | This is the information you gave us about everyone in your household. You can click through the tabs to see |
| Update Application                                                                            |                                                                                                    | what you told us in each section of the application. If there are any changes to your or your household's   |
| Return to Agent Portal                                                                        | Account holder is the adult who is the contact for this account and is responsible for the application<br>the Edit Account Information button to:                                                                                                    | Demographic, Other Coverage, Income, and Other Information, click on the Update Application button on the   |
|                                                                                               | Update your mailing address or phone number;     Change your language preferences;     Change how you receive information about your notices - either by US Mail or email;     Select to receive your notices in an alternative format.                                                                                                    | menu on the left side of this page.                                                                         |
|                                                                                               | NY State of Health must have the most up-to-date information about you and your household men<br>on Update Application button to provide the most recent information about:                                                                                                    |                                                                                                    |
| <ul> <li>Your address;</li> <li>Income;</li> <li>Access to or enrollment in t</li> </ul>      | Your address;     Income;     Access to or enrollment in the New York State Health Insurance Program (NYSHIP);     The second second seco    | Alexandra Chase (19)                                                                                        |
|                                                                                               | <ul> <li>Englosity for fream insurance from a job of other nearth insurance;</li> <li>Cost of health insurance Premiums from job;</li> <li>Everyone who lives in your household and changes in household size, for example, if you get i divorced, become pregnant, have a child(ren) or adopt a child(ren); or if a child(ren) is placed find the second second s</li></ul> | Demographic Information Other Coverage Income Information Other Information                                 |
|                                                                                               | with you;<br>• Changes in full-time student status (if applicable to application members);<br>• Changes in immigration status;<br>• How you plan to file your taxes.                                                                                                    | TRR and Post Eligibility                                                                                    |
|                                                                                               | Edit Account Information Update Application 9                                                                                                    | Identifying Information Information Information Additional Information Relationships Address Information    |
| If the cons                                                                                   | sumer has answered the                                                                                                    |                                                                                                    |
| genderide                                                                                     | entity question it will appear                                                                                                    | Date of Birth 01/01/1989                                                                                    |

gender identity question, it will appear when re-entering their account, on the "Application" tab, under "Identifying Information."

If the consumer has not answered the gender identity question, the row here for "Gender Identity" will not display at all.

|   | Demographic information Other Coverage Incom              | other mormation                               |  |
|---|-----------------------------------------------------------|-----------------------------------------------|--|
|   | TRR and Post Eligibility                                  |                                               |  |
|   | Identifying Information mmigration Information Additional | Information Relationships Address Information |  |
|   | Date of Birth                                             | 01/01/1989                                    |  |
| ľ | Is Person Living                                          | Yes                                           |  |
|   | Sex                                                       | M                                             |  |
|   | Gender Identity                                           | Different Identity: Fluid                     |  |
| T | Need Health Insurance?                                    | 165                                           |  |
|   | Marital Status                                            | Single                                        |  |
| ľ | Social Security Number                                    | ***-**-2630                                   |  |
|   | Citizenship/Immigration Status                            | US Citizen                                    |  |
| L | Hispanic or Latino/a                                      | No                                            |  |

#### **Assistor Role**

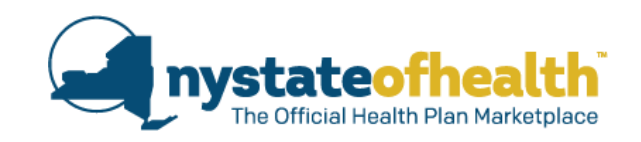

Federal regulations require Assistors to provide services in a neutral, non-biased manner.

When services are not linguistically, or culturally competent, potential enrollees could experience:

- 1. Feelings of being insulted or treated rudely.
- 2. Fear of contacting an Assistor, NY State of Health or an insurer.
- 3. Feeling confused and overwhelmed about meeting with an Assistor or enrolling in NY State of Health.
- 4. Feeling unwelcome, unwanted and not valued.

These feelings can delay and/or prevent access to health insurance and health care services.

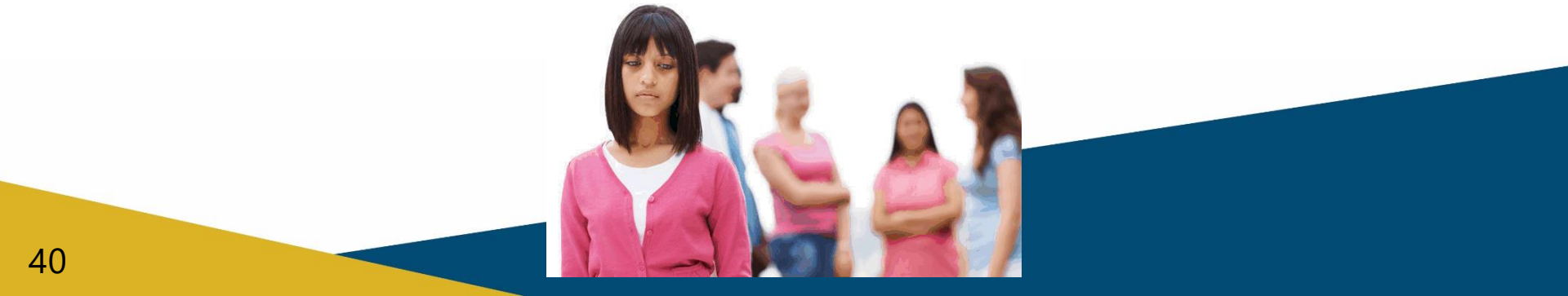

#### **Assistor Role**

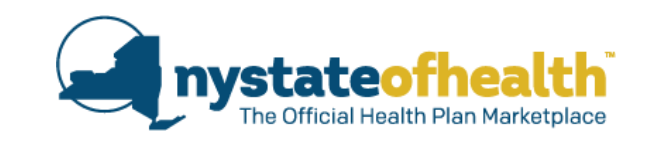

#### Creating a culture that fosters diversity is an ongoing process.

- As we work with consumers, be prepared to accept and respect differences.
- Be aware of your own culture and how it has shaped your ability to work with people.
- Be open to constantly learn and develop diverse knowledge and skills to more effectively work with consumers.
- Assistors should contact <u>Assistor.Cases@health.ny.gov</u> for assistance if they are made aware of a billing denial based on gender.

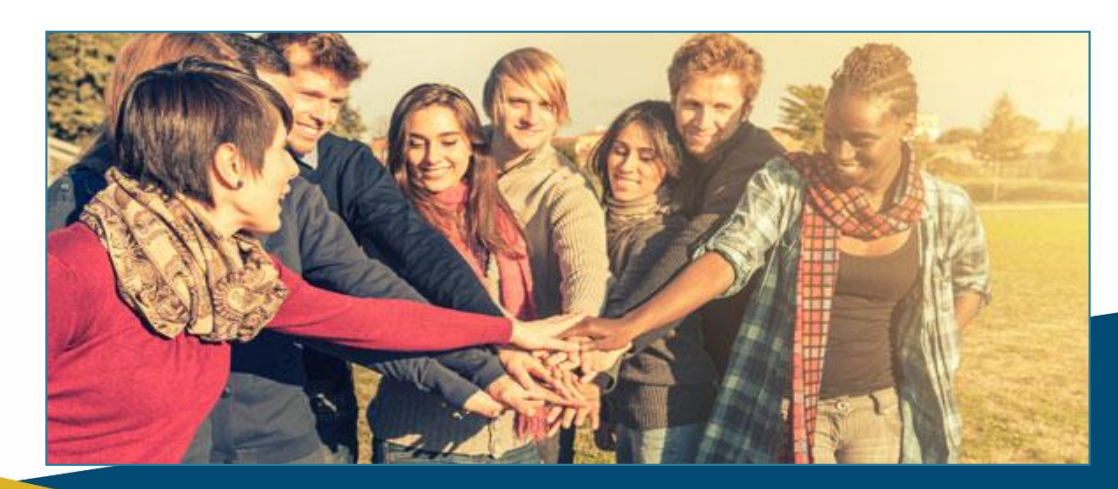

## **POLL QUESTION #3**

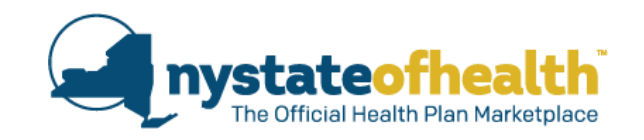

You are helping a consumer to answer the gender identity question in the application. Lettie tells you that their gender identity is Genderqueer. You notice that this is not an option available on the drop-down. How do you assist Lettie?

- A. Review the options available on the drop-down list, and ask Lettie to choose one of those.
- B. Let Lettie know that the question is optional. There is no need to choose an answer at all if Lettie doesn't identify with any of the options.
- C. Ask Lettie what Genderqueer means and see if it is close to any of the options available.
- D. Help Lettie to choose "Different Identity" and then type in Genderqueer, in the additional box that presents itself.

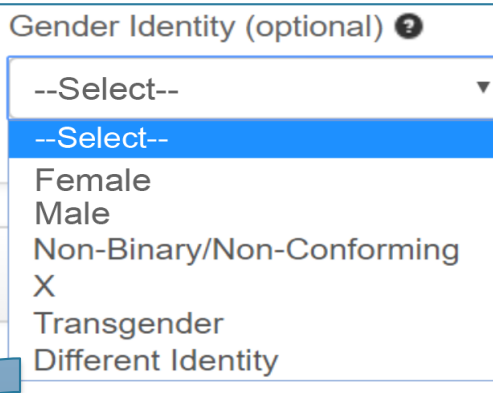

| Gender Identity (optional) 🕄   |      |  |
|--------------------------------|------|--|
| Different Identity             | •    |  |
| Describe your identity (option | nal) |  |

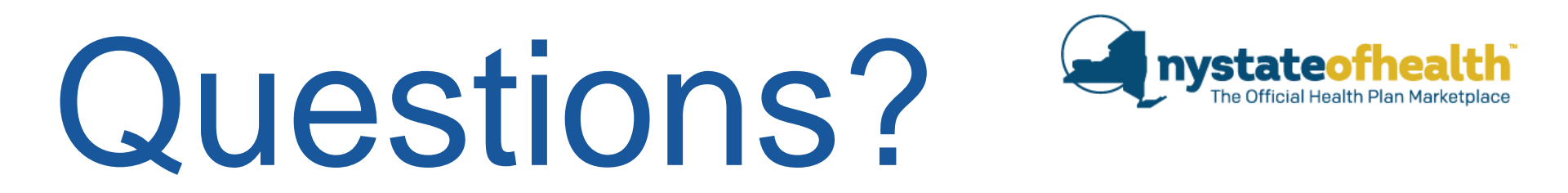

New Information on Gender Identity Designation

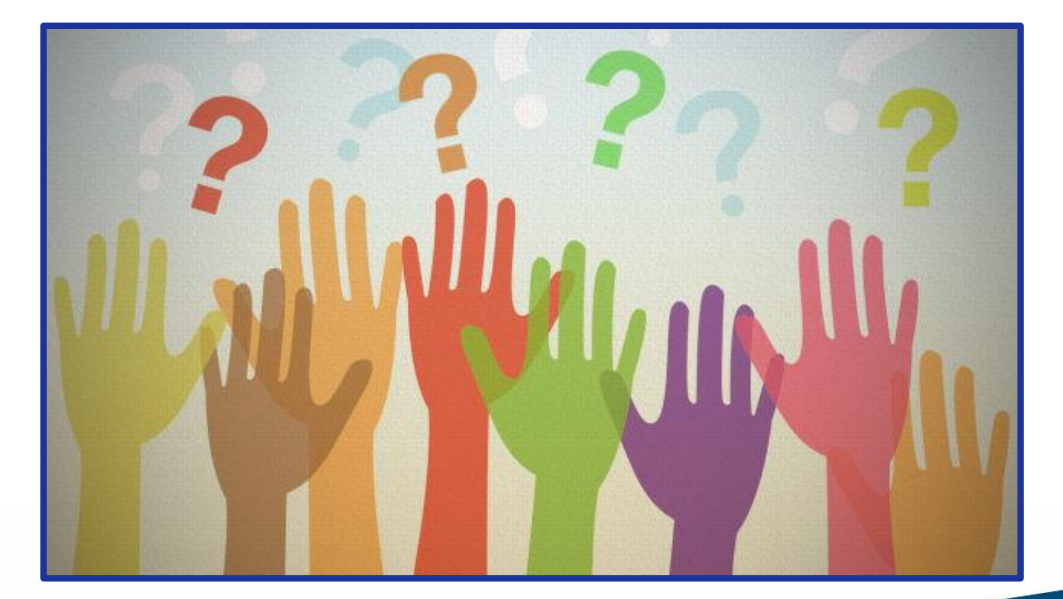

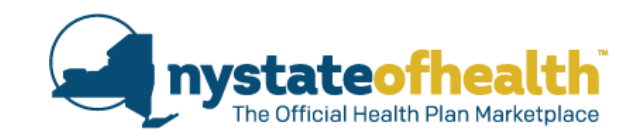

#### Supplemental Nutrition Assistance Program (SNAP) Information for Eligible Consumers

#### What is SNAP?

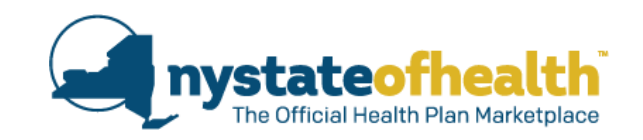

The Supplemental Nutrition Assistance Program (SNAP) provides benefits to supplement the food budget of individuals and families so they can purchase healthy food.

- SNAP helps low-income working people, senior citizens, the disabled, and others to feed their families.
- Eligibility and benefit levels are based on household size, income, and other factors.
- Formerly known as food stamps.

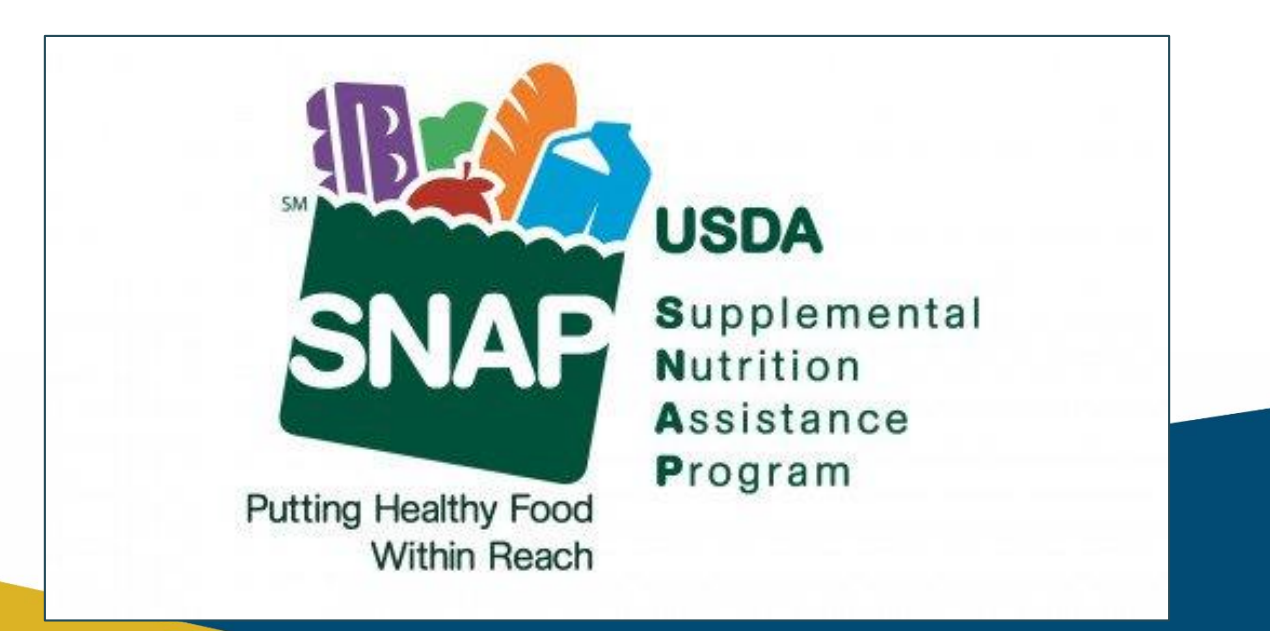

#### WHAT IS FOOD INSECURITY?

Food insecurity is more than being hungry or wondering where the next meal will come from. It is a lack of consistent access to enough food for an active, healthy life.

#### -U.S. Department of Agriculture

- One in eight Americans do not have access to nutritious foods.
- Food insecurity costs the health system \$53 billion a year.
- Families and individuals facing food insecurity encompass more than hunger. It is debilitating to an individual's overall health.
- On average, health care costs for food-insecure adults is \$1,834 higher than people who are food secure.

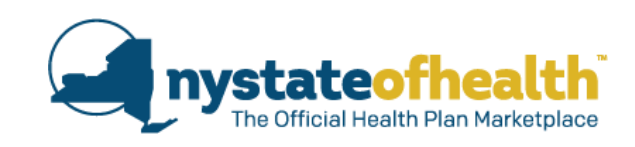

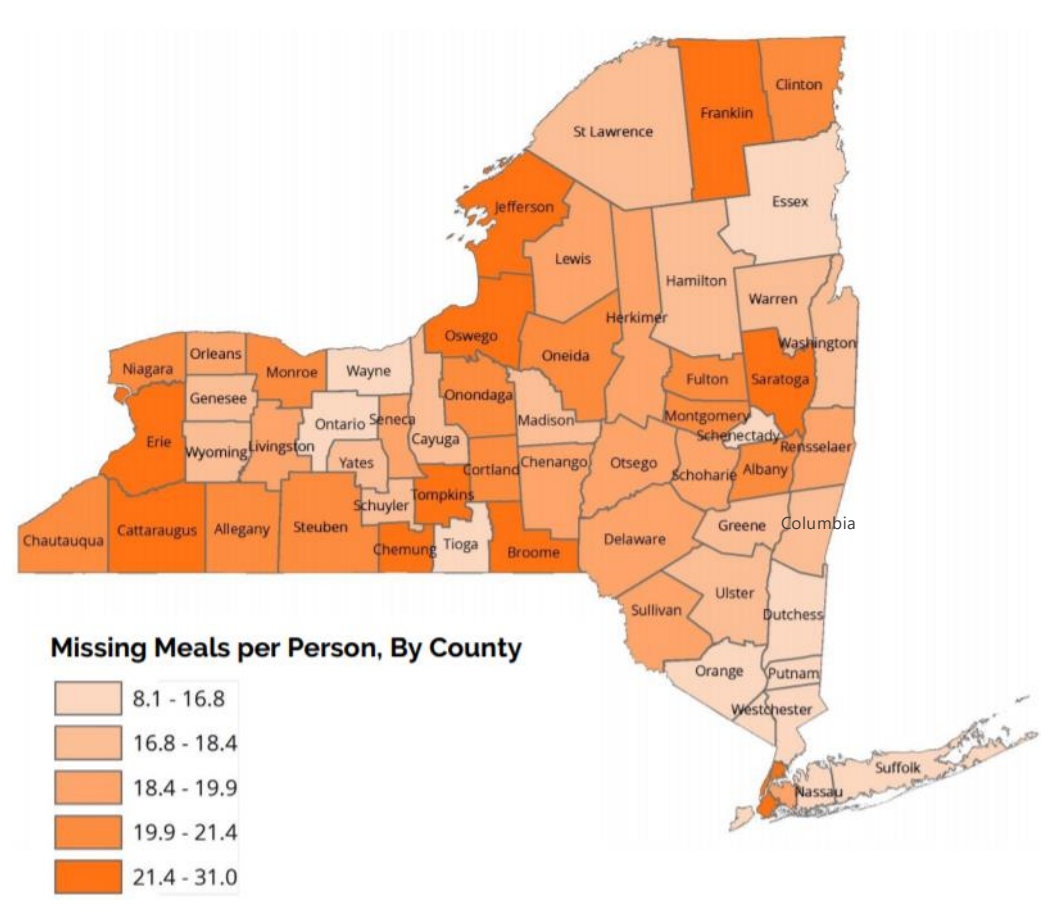

Source: The Food Bank2018

#### **SNAP Statistics**

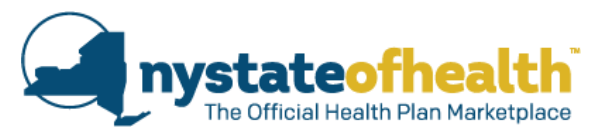

- Studies have found that SNAP benefits reduce "food insecurity," which occurs when households lack consistent access to nutritious food because of limited resources.
- One study found that SNAP benefits can reduce food insecurity among high-risk children by 20% and improve their overall health by 35%.
- Another recent study found that participating in SNAP reduced households' food insecurity by about 5% -10% and reduced "very low food security," which occurs when one or more household members have to skip meals or otherwise eat less because they lack money, by about 5% - 6%.

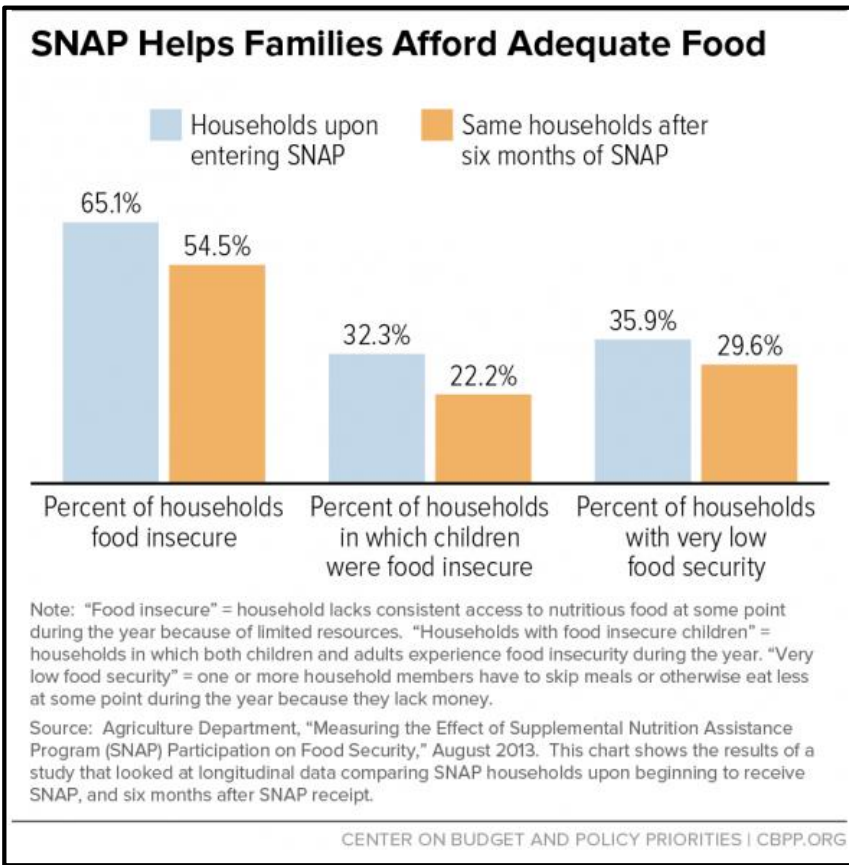

• Because SNAP allows low-income households to spend more on food than their limited budgets would otherwise allow, it helps ensure that they have enough to eat.

# NY State of Health – linking consumers to SNAP

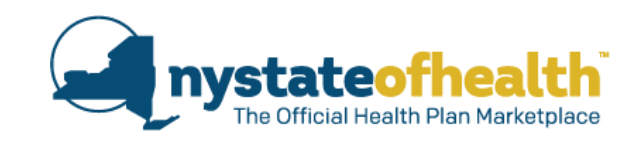

NY State of Health will be providing individuals who may be income eligible with the <u>option</u> to receive information via email about the SNAP program.

| Supplemental Nutrition Assistance Program (SNAP)                                                                                                    |
|----------------------------------------------------------------------------------------------------|
| <ul> <li>Based on the information you provided, you and your family may be eligible to receive SNAP benefits.</li> <li>SNAP provides benefits to supplement the food budget of individuals and families so they can purchase healthy food and move towards self-sufficiency.</li> <li>Would you like to receive information on how to apply for SNAP? If so, we will send information to the email address you provided when creating your account, which is pre-filled below, or you can enter a different address if you prefer.</li> <li>E-mail n.profiterole@gmail.com Yes, send me information Skip this question</li> </ul> |
| By agreeing to receive information about Supplemental Nutrition Assistance Program (SNAP), you certify that you are willing to share your contact information with NYS Office of Temporary and Disability Assistance (OTDA).                                                                                                    |

#### **Screen Instructions**

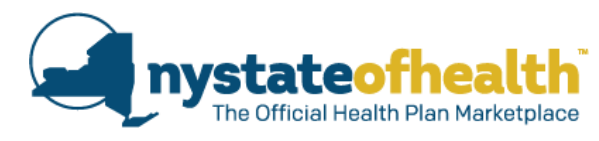

#### New question on SNAP became visible last week.

New Applications - The screen will be found below the consumer's eligibility determination, and above the "Choose a Plan" button.

|                    |                                                                                                    | Logged in as BA 204 Account                                                                                                    | Number AC0000218386 Sign Ou                                                                                                    |  |  |  |  |  |  |
|--------------------|----------------------------------------------------------------------------------------------------|----------------------------------------------------------------------------------------------------|----------------------------------------------------------------------------------------------------|--|--|--|--|--|--|
| CCOUNTINFORMATION  | Thank you for completing your applicat                                                                                                    | tion. You will find your eligibility determina                                                                                                    | tion below. Your response to the                                                                                                    |  |  |  |  |  |  |
| ontact information | questions on this page will not affect your eligibility or the assistance you will be provided by NY State of Health.                                                                                                    |                                                                                                    |                                                                                                    |  |  |  |  |  |  |
| UILD HOUSEHOLD     | Donate Life Registry                                                                                                    |                                                                                                    |                                                                                                    |  |  |  |  |  |  |
| ousehold Members   | Bennie Ene Hegistry                                                                                                    |                                                                                                    |                                                                                                    |  |  |  |  |  |  |
| elationships       | Napoleon James Profiterole Jr. (4                                                                                                    | (4)                                                                                                    |                                                                                                    |  |  |  |  |  |  |
| esidential Address | Would you like to be added to the N                                                                                                    | IYS Department of Health's Donate Life P                                                                                                    | tegistry?                                                                                                    |  |  |  |  |  |  |
| ousehold Summary   | Skip this guestion                                                                                                    |                                                                                                    |                                                                                                    |  |  |  |  |  |  |
| OVERAGE PREFERENCE |                                                                                                    |                                                                                                    |                                                                                                    |  |  |  |  |  |  |
| ublic MEG          |                                                                                                    |                                                                                                    |                                                                                                    |  |  |  |  |  |  |
| ICOME INFORMATION  | Eligibility Determinati                                                                                                    | on 🔰                                                                                                    |                                                                                                    |  |  |  |  |  |  |
| ax Filing Status   | inv are the eligibility results for healt                                                                                                    | th cover overyone on the application                                                                                                    | on. This tells you what program                                                                                                    |  |  |  |  |  |  |
| come Detalis       | each person                                                                                                    | neip paying for health coverage the                                                                                                    | person can receive, if any.                                                                                                    |  |  |  |  |  |  |
| come Summary       |                                                                                                    |                                                                                                    |                                                                                                    |  |  |  |  |  |  |
| THER INFORMATION   | Please call NY State of Health at 1-8                                                                                                    | 55-355-5777 (TTY 1-800-662-1220) if                                                                                                    |                                                                                                    |  |  |  |  |  |  |
| LICATION SUMMARY   | <ul> <li>Your simumetances change.</li> </ul>                                                                                                    |                                                                                                    |                                                                                                    |  |  |  |  |  |  |
| A PLAN             | <ul> <li>The information we have about y</li> </ul>                                                                                                    | you is not correct, or                                                                                                    |                                                                                                    |  |  |  |  |  |  |
|                    | <ul> <li>You have questions about how y</li> </ul>                                                                                                    | our eligibility was determined.                                                                                                    |                                                                                                    |  |  |  |  |  |  |
|                    | We reviewed your application for insurn<br>and your income. This message verifie                                                                                                    | ance using the new information you have<br>s the change in eligibility.                                                                                                    | told us about your household                                                                                                    |  |  |  |  |  |  |
|                    | @Napoleon James Profiterole                                                                                                    |                                                                                                    | Marketplace ID: HX0000310546                                                                                                    |  |  |  |  |  |  |
|                    | You are eligible for Medicaid for a limite                                                                                                    | d time. NY State of Health needs more in                                                                                                    | formation to confirm what you                                                                                                    |  |  |  |  |  |  |
|                    | told us in your application.                                                                                                    | told us in your application.                                                                                                    |                                                                                                    |  |  |  |  |  |  |
|                    | Please Note: If you do not provide the requested information within the required time frame, NY State of Health<br>will determine your elicibility based on our available records.                                                                                                    |                                                                                                    |                                                                                                    |  |  |  |  |  |  |
|                    | You are alloble for Medicalt for a limited time. NY State of Health pands more information to confirm what you                                                                                                    |                                                                                                    |                                                                                                    |  |  |  |  |  |  |
|                    | told us in your application.                                                                                                    | told us in your application.                                                                                                    |                                                                                                    |  |  |  |  |  |  |
|                    | Please Note: If you do not provide the requested information within the required time frame, NY State of Health                                                                                                    |                                                                                                    |                                                                                                    |  |  |  |  |  |  |
|                    | will determine your eligibility based on                                                                                                    | will determine your eligibility based on our available records.                                                                                                    |                                                                                                    |  |  |  |  |  |  |
|                    | Annual Household Income                                                                                                    | Federal Poverty                                                                                                    | Level                                                                                                    |  |  |  |  |  |  |
|                    | \$10,000.00                                                                                                    | 80.06%                                                                                                    |                                                                                                    |  |  |  |  |  |  |
|                    | information by the date listed below to<br>Proof of Income<br>Due Date<br>Select a document type:                                                                                                    | 06/22/2019                                                                                                    |                                                                                                    |  |  |  |  |  |  |
|                    | Upload the Supporting document:                                                                                                    | Choose File No file chosen                                                                                                    | Upload                                                                                                    |  |  |  |  |  |  |
|                    | * Estein Mary Profilerole Teo Bights<br>You are not eligible to receive help pay<br>qualified health plan through the Marke<br>Marinelightee to have your eligiblity ma-<br>your application to see if you can get bi<br><b>Supplemental Nutrition Are</b><br>Based on the information you provi<br>Based on the information you provi<br>food and move towards set auffice<br>Would you like to receive horizon | For Finantial Assistance<br>ing for your health insurance coverage. It<br>tplace at full cost. If your circumstences a<br>lab paying for health coverage.<br>ssistance Program (SNAP)<br>ded, you and your family may be eligible<br>aupplement the food budget of families a<br>supplement the food budget of Families a<br>station on how to papely for SNAP? The el- | Resolution (D) to 000010047<br>before you can purchase a<br>change, you may contact the<br>f July 01, 2010, You can update<br>to raceive SNAP benefits.<br>to raceive SNAP benefits.<br>on they can purchase healthy<br>mail addrose you provided |  |  |  |  |  |  |
|                    | when creating your account is pre-t<br>E-mail n.profiterole@gmail.com                                                                                                    | Yes, send me information                                                                                                    | address if you prefer.<br>Skip this question                                                                                                    |  |  |  |  |  |  |
|                    |                                                                                                    |                                                                                                    |                                                                                                    |  |  |  |  |  |  |

Post-determination - The screen will be found at the bottom of the consumer's "Eligibility" tab.

|                                                            |                                                                                                    |                                                                                                  | ogged in as                   | BA_204              | Account Number AC0000218386 Sign C                                                    |  |  |  |
|------------------------------------------------------------|----------------------------------------------------------------------------------------------------|--------------------------------------------------------------------------------------------------|-------------------------------|---------------------|---------------------------------------------------------------------------------------|--|--|--|
|                                                            |                                                                                                    |                                                                                                  |                               |                     |                                                                                       |  |  |  |
| Napoleon James Profiterole<br>Jr                           | Overview                                                                                                    | Application Account Eligibility                                                                  | lara                          | INDEX               | Documents Appeals Address History                                                     |  |  |  |
| Edit Account Information                                   | Eligibili<br>Below are the                                                                                                    | ty Dotermination                                                                                 | ge for ever                   | yone on th          | e application. This tells you what program                                            |  |  |  |
| failing Address:<br>I0 Adams Ave                           | each person                                                                                                    | qualifies for and the amount of help                                                             | paying for                    | health co           | verage the person can receive, if any                                                 |  |  |  |
| ensselaer NY<br>2144                                       | Please cal                                                                                                    | I NY State of Health at 1-855-355                                                                | -5777 (TTY                    | 1-800-66            | 2-1220) II:                                                                           |  |  |  |
| rimary Phone:<br>165) 564-5465                             | • Your e<br>• The in<br>• You he                                                                                                    | ircumstances change,<br>formation we have about you is<br>ive questions about how your el        | not correct<br>igibility wa   | t, or<br>is determi | ined.                                                                                 |  |  |  |
| PHON8                                                      |                                                                                                    |                                                                                                  |                               |                     |                                                                                       |  |  |  |
| Jpdate Application                                         | We reviewed                                                                                                    | your application for insurance usin                                                              | a the new i                   | nformation          | you have told us about your household                                                 |  |  |  |
| Manage Assistor/Broker<br>Manage Authorized Representative | and your inco                                                                                                    | me. This message ventiles the cha                                                                | nge in eligil                 | bility.             |                                                                                       |  |  |  |
|                                                            | ©Napoleon                                                                                                    | James Profiterole Medicati                                                                       |                               |                     | Marketplace ID: HX0000310546                                                          |  |  |  |
|                                                            | You are eligit<br>told us in you                                                                                                    | te for Medicaid for a limited time. I                                                            | Y State of                    | Health ne           | eds more information to confirm what you                                              |  |  |  |
|                                                            | dou us if you sequences<br>Deales Note: If you do not privoide the requested information within the required time frame, NY State of Health<br>we determine your explicitly based on our available records.<br>You are eligible for Medicale for a limited time, NY Blate of Health needs more information to confirm what you |                                                                                                  |                               |                     |                                                                                       |  |  |  |
|                                                            |                                                                                                    |                                                                                                  |                               |                     |                                                                                       |  |  |  |
|                                                            | Please Note: If you do not provide the requested information within the required time frame, NY State of Health<br>will determine your eligibility based on our available records.                                                                                                    |                                                                                                  |                               |                     |                                                                                       |  |  |  |
|                                                            | Annual Hou                                                                                                    | sehold Income                                                                                    |                               | Feder               | al Poverty Level                                                                      |  |  |  |
|                                                            | \$10,000.00                                                                                                    |                                                                                                  |                               | 80.06               | No                                                                                    |  |  |  |
|                                                            | Due Date:<br>Select a                                                                                                    | -Select-                                                                                         |                               |                     |                                                                                       |  |  |  |
|                                                            | type:<br>Upland the                                                                                                    | Choose File No file chosen                                                                       |                               | Linkard             |                                                                                       |  |  |  |
|                                                            | Supporting<br>document                                                                                                    |                                                                                                  |                               | opiono              |                                                                                       |  |  |  |
|                                                            | Proof of Incr                                                                                                    | 1018                                                                                             |                               |                     |                                                                                       |  |  |  |
|                                                            | Due Date:                                                                                                    | 06/22/2019                                                                                       |                               |                     |                                                                                       |  |  |  |
|                                                            | Select a<br>document                                                                                                    | -Select-                                                                                         |                               |                     | -                                                                                     |  |  |  |
|                                                            | Upload the<br>Supporting<br>document                                                                                                    | Ghoose File No file chosen                                                                       | G                             | Upload              |                                                                                       |  |  |  |
|                                                            |                                                                                                    |                                                                                                  |                               |                     |                                                                                       |  |  |  |
|                                                            | M Eclair Ma                                                                                                    | ry Profiterole Not Eligible For Fina                                                             | ncial Assista                 | ince                | Marketplace ID: HX0000310547                                                          |  |  |  |
|                                                            | You are not e                                                                                                    | ligible to receive help paying for yo                                                            | ur health in                  | surance c           | overage. However you can purchase a                                                   |  |  |  |
|                                                            | qualified heat<br>Marketplace 1                                                                                                    | th plan through the Marketplace at<br>to have your aligibility re-determine                      | full cost. If<br>d. This olig | billity is of       | metances change, you may contact the<br>fective as of July 01, 2010. You can update   |  |  |  |
|                                                            | your applicati                                                                                                    | on to see if you can get help payin                                                              | g for health                  | covorago            |                                                                                       |  |  |  |
|                                                            |                                                                                                    |                                                                                                  | _                             | _                   |                                                                                       |  |  |  |
|                                                            | Supple                                                                                                    | emental Nutrition Assista                                                                        | nce Prog                      | gram (S             | NAP)                                                                                  |  |  |  |
|                                                            | Danual cu                                                                                                    | - the information courses                                                                        | and server t                  | mentiles encodes    | be elimited to receive SNAD becefits                                                  |  |  |  |
|                                                            | SNAP pr                                                                                                    | ovides benefits to supplement the<br>ood and move towards self-sufficie                          | food budge                    | t of individ        | uals and families so they can purchase                                                |  |  |  |
|                                                            | Would y<br>the email<br>different                                                                                                    | ou like to receive information or<br>I address you provided when creat<br>address if you prefer. | how to ap                     | oply for St         | VAP? If so, we will send information to<br>oh is pre-filled below, or you can enter a |  |  |  |
|                                                            | E-mail                                                                                                    | n.profiterole@gmail.com                                                                          | Yes, se                       | end me infor        | mation                                                                                |  |  |  |
|                                                            | By agr                                                                                                    | realing to receive information about                                                             | Supplemen                     | ntal Nutriti        | on Assistance Program (SNAP), you                                                     |  |  |  |

#### **Screen Instructions**

Consumers who would like to receive information on how to apply for SNAP should:

- 1. Review the email address, and update it, if desired.
- 2. Click on "Yes, send me information."
- 3. After entering a valid email address, the consumer will see updated messaging telling them that they will receive an email shortly.

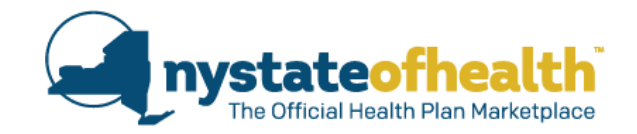

# Supplemental Nutrition Assistance Program (SNAP) Based on the information you provided, you and your family may be eligible to receive SNAP benefits. SNAP provides benefits to supplement the food budget of individuals and families so they can purchase healthy food and move towards self-sufficiency. Would you like to receive information on how to apply for SNAP? If so, we will send information to the email address you provided when creating your account, which is pre-filled below, or you can enter a different address if you prefer. E-mail n.profiterole@gmail.com Yes, send me information Skip this question By agreeing to receive information about Supplemental Nutrition Assistance Program (SNAP), you certify that you are willing to share your contact information with NYS Office of Temporary and Disability Assistance (OTDA).

Supplemental Nutrition Assistance Program (SNAP)

Based on the information you provided, you and your family may be eligible to receive SNAP benefits.

SNAP provides benefits to supplement the food budget of individuals and families so they can purchase healthy food and move towards self-sufficiency.

Thanks! You will receive an email shortly!

#### **SNAP Email**

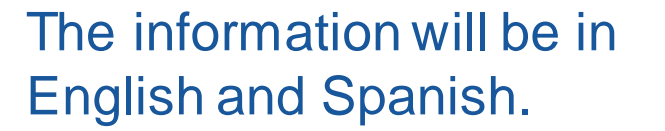

It will feature pictures of the "myBenefits" website with arrows to further explain where the consumer can navigate to get started. nystateofhealth The Official Health Plan Marketplace

Thank you for requesting more information about the Supplemental Nutrition Assistance Program (SNAP).

To see if you are eligible for the program, visit your local department of social services or local center, or the myBenefits website at <a href="https://mybenefits.ny.gov/">https://mybenefits.ny.gov/</a> or ACCESS NYC at <a href="https://access.nyc.gov/">https://access.nyc.gov/</a>.

**Supplemental Nutrition** 

Assistance Program (SNAP)

On the myBenefits website, you can begin the pre-screening process to see if you are eligible for SNAP and other programs by clicking on **Check Eligibility**, or if you'd like to skip to creating an account and applying, click on **Create New Account**. On the ACCESS NYC website, you can click on **Am I Eligible?** to pre-screen or **Go to ACCESS HRA** to apply.

#### En Español

NEW YORK

Gracias por solicitar más información sobre el Programa de Asistencia de Nutrición Suplementaria (SNAP).

Para ver si es elegible para el programa, visite su departamento local de servicios sociales o centro local, o el sitio web myBenefits en https://mybenefits.ny.gov/ o ACCESS NYC en https://access.nyc.gov/.

En el sitio web myBenefits, puede comenzar el proceso de preselección para ver si es elegible para SNAP y otros programas haciendo clic en **Verificar elegibilidad**, o si desea pasar a crear una cuenta y aplicar, haga clic en **Crear nueva cuenta**. En el sitio web de ACCESS NYC, puede hacer clic en **¿Soy elegible?** para preseleccionar o **Ir a ACCESO HRA** para aplicar.

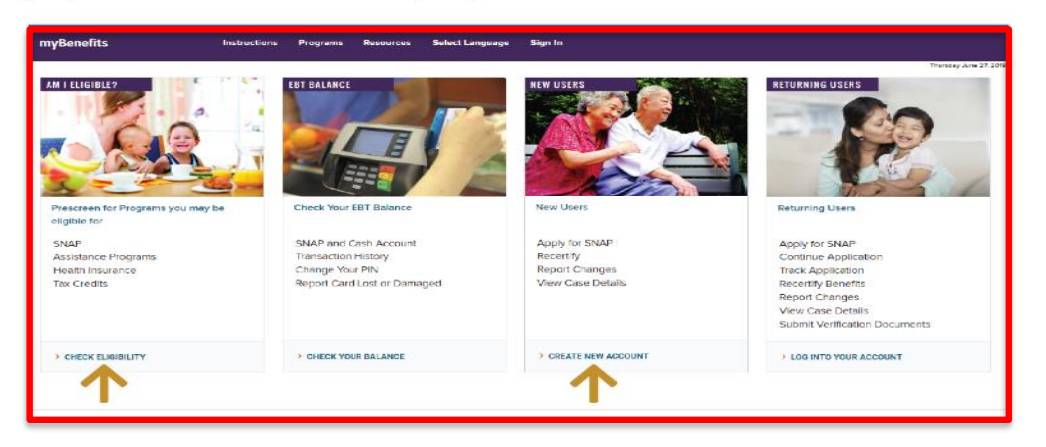

This is an automated email message. Please do not reply or send any personal information to this email address. Information regarding the New York Marketplace Privacy and Security policy can be viewed at https://nystateofhealth.ny.gov/privacy.html.

#### **Screen Instructions**

New Applications - Consumers who are not interested may click on "Skip this question" to hide the question.

• The consumer may also click on "Choose a Plan" to proceed to plan selection without answering the question.

|                     |                                                                                                    | Logged in as BA_204 Account Number AC0000218386 Sign O                                                                                                    |  |  |  |  |  |
|---------------------|----------------------------------------------------------------------------------------------------|----------------------------------------------------------------------------------------------------|--|--|--|--|--|
| ACCOUNT INFORMATION | Thank you for completing your applicatio                                                                                                    | m. You will find your eligibility determination below. Your response to the                                                                                                    |  |  |  |  |  |
| Contact information | duesuone on this page will not allect your eligibility of the assistance you will be provided by NY state of Health.                                                                                                    |                                                                                                    |  |  |  |  |  |
| BUILD HOUSEHOLD     | Donate Life Registry                                                                                                    |                                                                                                    |  |  |  |  |  |
| Household Members   |                                                                                                    |                                                                                                    |  |  |  |  |  |
| Relationships       | Napoleon James Profiterole Jr. (41                                                                                                    | )                                                                                                    |  |  |  |  |  |
| Residential Address | Would you like to be added to the NY                                                                                                    | 'S Department of Health's Donate Life Registry?                                                                                                    |  |  |  |  |  |
| Household Summary   | Yes Skip this question                                                                                                    |                                                                                                    |  |  |  |  |  |
| COVERAGE PREFERENCE |                                                                                                    |                                                                                                    |  |  |  |  |  |
| Public MEG          | Elicibility Determinatio                                                                                                    |                                                                                                    |  |  |  |  |  |
| Tax Elling Status   | Below are the eligibility results for bealth                                                                                                    | coverage for everyone on the application. This tells you what program                                                                                                    |  |  |  |  |  |
| Income Details      | each person qualifies for and the amount                                                                                                    | t of help paying for health coverage the person can receive, if any.                                                                                                    |  |  |  |  |  |
| Income Summary      |                                                                                                    |                                                                                                    |  |  |  |  |  |
| OTHER INFORMATION   |                                                                                                    |                                                                                                    |  |  |  |  |  |
| PPLICATION SUMMARY  | Please call NY State of Health at 1-85                                                                                                    | 5-355-5777 (TTY 1-800-662-1220) if                                                                                                    |  |  |  |  |  |
| IND A PLAN          | <ul> <li>The information we have about yo</li> </ul>                                                                                                    | a is not correct, or                                                                                                    |  |  |  |  |  |
|                     | <ul> <li>You have questions about how you</li> </ul>                                                                                                    | ur eligibility was determined.                                                                                                    |  |  |  |  |  |
|                     |                                                                                                    |                                                                                                    |  |  |  |  |  |
|                     | We reviewed your application for insuran                                                                                                    | ce using the new information you have told us about your household the change is elicibility.                                                                                                    |  |  |  |  |  |
|                     |                                                                                                    | and country of contractly                                                                                                    |  |  |  |  |  |
|                     | @Nanolson James Profitarole                                                                                                    | Marketplace ID: HX0000310546                                                                                                    |  |  |  |  |  |
|                     | View and all the feet band and feet a limit and feet all the fills are do many information to confere whether                                                                                                    |                                                                                                    |  |  |  |  |  |
|                     | tod us in your application.                                                                                                    |                                                                                                    |  |  |  |  |  |
|                     | Please Note: If you do not provide the requested information within the required time frame, NY State of Health                                                                                                    |                                                                                                    |  |  |  |  |  |
|                     | will determine your eligibility based on our available records.                                                                                                    |                                                                                                    |  |  |  |  |  |
|                     | You are eligible for Medicaid for a limited time. NY State of Health needs more information to confirm what you to be seen and the limit of the second second secon |                                                                                                    |  |  |  |  |  |
|                     | bid us in your application.                                                                                                    | an excited indexed allow tables. But were dead their dealers. EDV Plate of Line Hill                                                                                                    |  |  |  |  |  |
|                     | will determine your eligibility based on ou                                                                                                    | ar available records.                                                                                                    |  |  |  |  |  |
|                     | Annual Household Income Federal Poverty Level                                                                                                    |                                                                                                    |  |  |  |  |  |
|                     | \$10,000.00                                                                                                    | 80.06%                                                                                                    |  |  |  |  |  |
|                     |                                                                                                    |                                                                                                    |  |  |  |  |  |
|                     |                                                                                                    |                                                                                                    |  |  |  |  |  |
|                     | NY State of Health needs more informati<br>information by the date listed below to co                                                                                                    | on to confirm what you told us in your application. You must provide this<br>actinue your eligibility.                                                                                                    |  |  |  |  |  |
|                     | Report of Longerso                                                                                                    |                                                                                                    |  |  |  |  |  |
|                     | Due Date                                                                                                    | 06/22/2019                                                                                                    |  |  |  |  |  |
|                     | Select a document type:                                                                                                    | COLLEGIO COLLEGIO                                                                                                    |  |  |  |  |  |
|                     |                                                                                                    | - Antorio -                                                                                                    |  |  |  |  |  |
|                     |                                                                                                    |                                                                                                    |  |  |  |  |  |
|                     | Upload the Supporting document:                                                                                                    | Choose File No file chosen     Upload                                                                                                    |  |  |  |  |  |
|                     |                                                                                                    |                                                                                                    |  |  |  |  |  |
|                     |                                                                                                    |                                                                                                    |  |  |  |  |  |
|                     | X Edair Mary Profiterole                                                                                                    | For Financial Assistance Marketplace ID: HX0000310547                                                                                                    |  |  |  |  |  |
|                     | You are not eligible to receive help payin                                                                                                    | o for your health insurance coverage. However you can purchase a                                                                                                    |  |  |  |  |  |
|                     | qualified health plan through the Marketplace at full cost. If your circumstances change, you may contact the                                                                                                    |                                                                                                    |  |  |  |  |  |
|                     | Marketplace to have your eligibility re-determined. This eligibility is effective as of July 01, 2010. You can update your opplication to see if you can ord help anying for health coverage.                                                                                                    |                                                                                                    |  |  |  |  |  |
|                     |                                                                                                    |                                                                                                    |  |  |  |  |  |
|                     |                                                                                                    |                                                                                                    |  |  |  |  |  |
|                     | Supplemental Nutrition Assistance Program (SNAP)                                                                                                    |                                                                                                    |  |  |  |  |  |
|                     |                                                                                                    |                                                                                                    |  |  |  |  |  |
|                     | based on the information you provided, you and your family may be eligible to receive SNAP benefits.                                                                                                    |                                                                                                    |  |  |  |  |  |
|                     | food and move towards self-aufficiency.                                                                                                    |                                                                                                    |  |  |  |  |  |
|                     | Would you like to receive information on how to apply for SNAP? The small address you provided                                                                                                    |                                                                                                    |  |  |  |  |  |
|                     | when creating your account is pre-fill-                                                                                                    | when creating your account is pre-filled below, but you can enter a different address if you prefer-                                                                                                    |  |  |  |  |  |
|                     | E-mail n.profiterole@gmail.com Yes, send me information Skip this question                                                                                                    |                                                                                                    |  |  |  |  |  |
|                     |                                                                                                    |                                                                                                    |  |  |  |  |  |
|                     |                                                                                                    | By agreeing to receive information about Supplemental Nutrition Assistance Program (CNAP) your                                                                                                    |  |  |  |  |  |
|                     | By agreeing to receive information                                                                                                    | about Supplemental Nutrition Assistance Program (SNAP), you                                                                                                    |  |  |  |  |  |
|                     | By agreeing to receive information<br>certify that you are willing to share                                                                                                    | about Supplemental Nutrition Assistance Program (SNAP), you<br>your contact information with NYS Office of Temporary and                                                                                                    |  |  |  |  |  |
|                     | By agreeing to receive information<br>certify that you are willing to share<br>Disability Assistance (OTDA).                                                                                                    | about Supplemental Nutrition Assistance Program (SNAP), you<br>your contact information with NYS Office of Temporary and                                                                                                    |  |  |  |  |  |
|                     | By agreeing to receive information<br>certify that you are willing to share<br>Disability Assistance (OTDA).                                                                                                    | about Supplemental Nutrition Assistance Program (SNAP), you<br>your contact information with NYS Office of Temporary and                                                                                                    |  |  |  |  |  |
| 2                   | By agreeing to receive information<br>certify that you are willing to share<br>Disability Assistance (OTDA).                                                                                                    | about Supplemental Nutrition Assistance Program (SNAP), you your contact information with NVIS Office of Temporary and and the second second secon |  |  |  |  |  |
| 2                   | By agreeing to receive information<br>certify that you are willing to share<br>Disability Assistance (OTDA).                                                                                                    | about Supplemental Nutrition Assistance Program (SNAP), you<br>your contact information with NYS Office of Temporary and<br>Classes a Plan                                                                                                    |  |  |  |  |  |
| 2                   | By agreeing to receive information<br>certify that you are willing to share<br>Disability Assistance (OTDA).                                                                                                    | nabout Supplemental Nutrition Assistance Program (STAP), you<br>your contact information with NVS Office of Temporery and<br>Choose a Plent                                                                                                    |  |  |  |  |  |

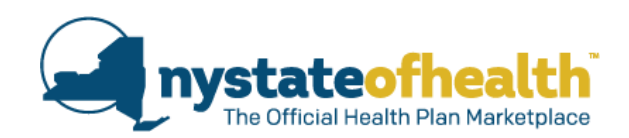

Post-determination - The screen will be found at the bottom of the consumer's "Eligibility" tab.

• No option for "Skip this question" will be available here.

|                                  |                   |                                        |                             | Logo                         | ed in as            | BA_204           | Account N        | umber ACOL      | 00218386         |
|----------------------------------|-------------------|----------------------------------------|-----------------------------|------------------------------|---------------------|------------------|------------------|-----------------|------------------|
| Napoleon James Profirerole       | Overview          | Application                            | Account                     | Eligibility                  | harm                | Induces          | Documents        | Appeals         | Address Hist     |
| Jr                               |                   |                                        |                             | Concentration in the         |                     |                  |                  |                 |                  |
| Edit Account Information         | Eligibili         | ty Dete                                | rminati                     |                              |                     |                  |                  |                 |                  |
|                                  | Below are the     | eligibility res                        | sults for healt             | h coverage f                 | or every            | one on th        | e application    | This tells ye   | ou what progra   |
| Mailing Address:                 | each person       | qualifies for a                        | ind the amou                | nt of help pay               | ying for            | health co        | verage the pe    | meon can re-    | beive, if any.   |
| 10 Adams Ave                     |                   |                                        |                             |                              |                     |                  |                  |                 |                  |
| 12144                            | Please cal        | INY State of                           | Health at 1-                | 855-355-577                  | 7 (TTY              | 1-800-66         | 2-1220) if:      |                 |                  |
| Primary Phone:                   | . Your o          | ircumstance                            | s change.                   |                              |                     |                  |                  |                 |                  |
| (465) 564-5465                   | The in     You hi | formation w                            | e have abou<br>is about how | t you is not<br>your eligibi | correct<br>ility wa | , or<br>s determ | ined.            |                 |                  |
| OPTIONS                          |                   |                                        |                             |                              |                     |                  |                  |                 |                  |
| Update Application               | We reviewed       | your applicat                          | ion for insure              | mee using th                 | e new i             | dormatio         | vou have to      | d us about y    | our househo      |
| Manage Assistor/Broker           | and your inco     | me. This me                            | ssage ventio                | the change                   | in eligit           | pility.          |                  |                 |                  |
| Manage Authorized Representative |                   |                                        |                             |                              |                     |                  |                  |                 |                  |
|                                  | @Napoleon         | James Profi                            | terole Medic                | Intel .                      |                     |                  |                  | Marketplac      | e ID: HX000031   |
|                                  | You are eligit    | le for Medica                          | id for a limite             | d time. NY S                 | tate of I           | Health ne        | eds more info    | ermation to o   | onfirm what y    |
|                                  | told us in you    | r application.                         |                             |                              |                     |                  |                  |                 |                  |
|                                  | Please Note:      | If you do not                          | provide the r               | equested infi                | ormatio             | n within th      | e required tin   | ne frame, N     | r State of Hea   |
|                                  | will determine    | your engibili                          | ing based on i              | d line bill C                | records             | -                | auto moro inte   | constitue t     | contract whether |
|                                  | told us in you    | r application.                         | no for a limite             | a unia. NY S                 | tate of I           | ngais no         | eas more into    | emason to o     | omern what y     |
|                                  | Please Note:      | If you do not                          | provide the r               | equested infi                | ormatio             | n within th      | e required tin   | ne frame, N     | State of Hea     |
|                                  | will determine    | your eligibili                         | ty based on i               | our available                | records             |                  |                  |                 |                  |
|                                  | Annual Hou        | sehold Inco                            | me                          |                              |                     | Feder            | al Poverty L     | Iove            |                  |
|                                  | \$10,000.00       |                                        |                             |                              |                     | 80.06            | Ио               |                 |                  |
|                                  | _                 |                                        |                             |                              |                     |                  |                  |                 |                  |
|                                  | NY State of H     | lealth needs                           | more informs                | tion to confir               | m what              | you told u       | is in your app   | lication. You   | must provide     |
|                                  | Provi of Not      | Incorporated                           |                             |                              |                     |                  |                  |                 |                  |
|                                  | Due Date:         | 09/05/2019                             |                             |                              |                     |                  |                  |                 |                  |
|                                  | Select a          | No. of Concession, Name                |                             |                              |                     |                  |                  |                 | 1.4              |
|                                  | document          | -Soloct-                               |                             |                              |                     |                  |                  |                 |                  |
|                                  | Linkowst the      |                                        | birs dia                    | -                            |                     |                  | 1                |                 |                  |
|                                  | Supporting        | Choose                                 | 0 P 10 100 110              | CITO BOLL                    | -                   | Opioad           |                  |                 |                  |
|                                  | document          |                                        |                             |                              |                     |                  |                  |                 |                  |
|                                  | Proof of Inc.     | 10040                                  |                             |                              |                     |                  |                  |                 |                  |
|                                  | Due Date:         | 06/22/2019                             |                             |                              |                     |                  |                  |                 |                  |
|                                  | Select a          | Sec. 1                                 |                             |                              |                     |                  |                  |                 | 3/               |
|                                  | document          | -Select-                               |                             |                              |                     |                  |                  |                 |                  |
|                                  | type:             |                                        |                             |                              |                     |                  | 01               |                 |                  |
|                                  | Supporting        | Choose                                 | e File No file              | chosen                       | •                   | Upload           |                  |                 |                  |
|                                  | document:         |                                        |                             |                              |                     |                  |                  |                 |                  |
|                                  |                   |                                        |                             |                              |                     |                  |                  |                 |                  |
|                                  |                   |                                        |                             |                              |                     |                  |                  |                 |                  |
|                                  | # Eclair Ma       | y Profiterole                          | Not Eligible                | For Financial                | Assista             | nce              |                  | Marketplac      | e ID: HX080031   |
|                                  | You are not e     | ligible to rece                        | ive help pay                | ng for your h                | ealth in            | surance o        | overage. Hos     | vever you ce    | in purchase a    |
|                                  | qualified heal    | th plan through                        | gh the Marke                | tplace at full               | cost. If            | your circu       | metances cha     | inge, you m     | ay contact the   |
|                                  | Marketplace       | o have your i                          | aligibility re-d            | otorminod. T                 | his eligi           | bility is of     | fective as of .  | luly 01, 2010   | 9. You can up:   |
|                                  | your opplicati    | and the second of y                    | and there yes in            | out to be a set of the       | , essentit)         | mounda           |                  |                 |                  |
|                                  |                   |                                        |                             |                              |                     | _                |                  | _               |                  |
|                                  | Supple            | mental N                               | utrition A                  | ssistance                    | Prog                | ram (S           | NAP)             |                 |                  |
|                                  |                   |                                        |                             |                              |                     |                  |                  |                 |                  |
|                                  | Based or          | the informat                           | tion you prov               | ided, you and                | d your fa           | amily may        | be eligible to   | receive SN      | AP benefits.     |
|                                  | SNAP pr           | ovides benefi                          | its to suppler              | hent the food                | budget              | t of individ     | uals and fam     | ilies so they   | can purchase     |
|                                  | Mount             | ou like to                             | ceive lofe                  | ation on 5                   |                     | oby for C        | AP2 II so        | e will seguri : | aformation *-    |
|                                  | the email         | address you                            | provided wh                 | en creating s                | your acc            | bount, whi       | oh is pre-filled | i below, or y   | ou can enter     |
|                                  | different         | address if yo                          | u prefer.                   |                              |                     |                  |                  |                 |                  |
|                                  | E-mail            | n.profiterole                          | @gmail.com                  |                              | Yes, se             | nd me info       | mation           |                 |                  |
|                                  |                   |                                        |                             |                              |                     |                  |                  |                 |                  |
|                                  |                   | the second second second second second | alarm infrarements          | the strength fills and       | mlamar              | tal Nutrith      | on Assistance    | Program (5      | NAPI MOU         |
|                                  | By ag             | abing to race                          | nee micriman                | on about out                 |                     |                  |                  |                 |                  |

#### **Assistor Role**

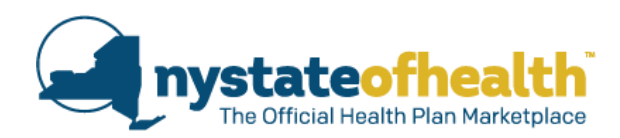

- Help the consumer review the screen.
- Encourage them to double check and update the email address if needed.
- If the consumer is interested in applying for the SNAP program:
- They may apply online by following the instructions in their email.
  - ✓ The Assistor is <u>not responsible</u> to help them complete the SNAP application.
- Refer them to their Local Department of Social Services.

| Supplemental | Nutrition | Assistance | Program | (SNAP) |
|--------------|-----------|------------|---------|--------|
| Supplemental | Nutrition | Assistance | Flogram | (SNAF) |

Based on the information you provided, you and your family may be eligible to receive SNAP benefits.

SNAP provides benefits to supplement the food budget of individuals and families so they can purchase healthy food and move towards self-sufficiency.

Would you like to receive information on how to apply for SNAP? If so, we will send information to the email address you provided when creating your account, which is pre-filled below, or you can enter a different address if you prefer.

E-mail n.profiterole@gmail.com Yes, send me information Skip this question

By agreeing to receive information about Supplemental Nutrition Assistance Program (SNAP), you certify that you are willing to share your contact information with NYS Office of Temporary and Disability Assistance (OTDA).

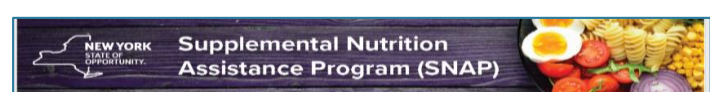

Thank you for requesting more information about the Supplemental Nutrition Assistance Program (SNAP)

To see if you are eligible for the program, visit your local department of social services or local center, or the myBenefits website at https://mybenefits.ny.gov/ or ACCESS NYC at https://access.nyc.gov/.

On the myBenefits website, you can begin the pre-screening process to see if you are eligible for SNAP and other programs by clicking on Check Eligibility, or if you'd like to skip to creating an account and applying, click on Create New Account. On the ACCESS NYC website, you can click on Am I Eligible? to pre-screen or Go to ACCESS HRA to apply.

#### En Español

Gracias por solicitar más información sobre el Programa de Asistencia de Nutrición Suplementaria (SNAP).

Para ver si es elegible para el programa, visite su departamento local de servicios sociales o centro local, o el sitio web myBenefits en https://mybenefits.ny.gov/ o ACCESS NYC en https://access.nyc.gov/.

En el sitio web myBenefits, puede comenzar el proceso de preselección para ver si es elegible para SNAP y otros programas haciendo cilic en **Verificar elegiblilidad**, o si desea pasar a crear una cuenta y aplicar, haga cilic en **Crear nueva cuenta**. En el sitio web de ACCESS NYC, puede hacer cilic en **¿Soy elegible?** para preseleccionar o Ir a **ACCESO IRR**A para aplicar.

ofits Instructions Programs Resources Belect Language

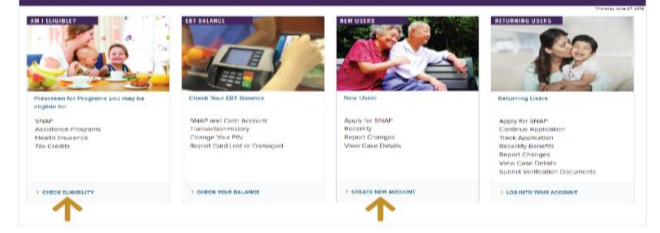

This is an automated email message. Please do not reply or send any personal information to this email address. Information regarding the New York Marketplace Privacy and Security policy can be viewed at https://nystateofhealth.ny.gov/privacy.html.

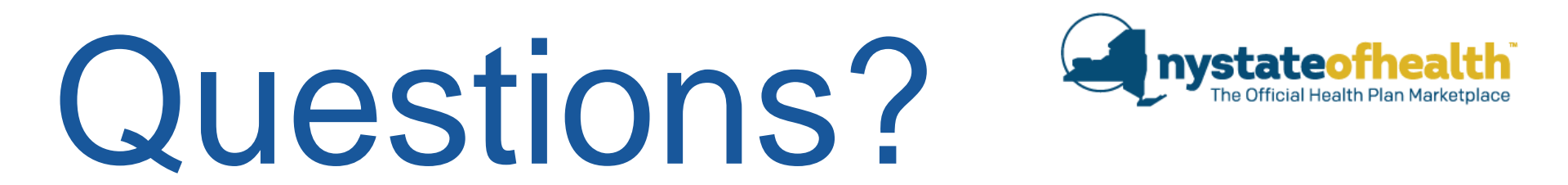

SNAP Information for Eligible Consumers

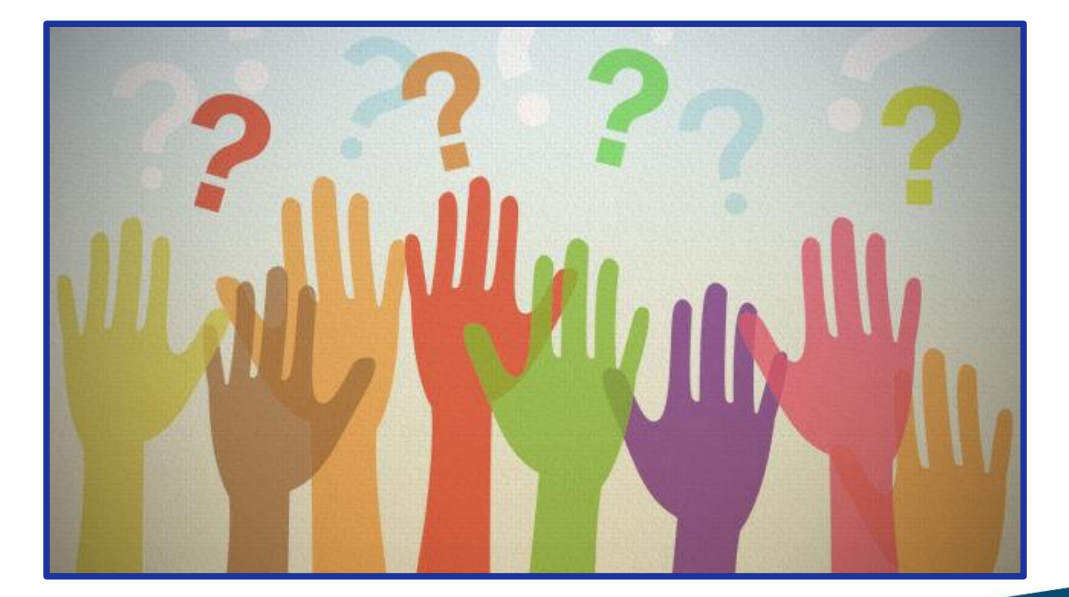

# Recertification Process

- All Assistors who are registered or completed the in-person or online Assistor Certification training by <u>10/31/2019</u> will be required to view the recertification webinars.
- Keep track of the date you watched the live webinar or the recording.
- In November, supervisors will be emailed a Recertification Report or spreadsheet and must attest to the accuracy of each date the Assistor said they viewed the webinar.

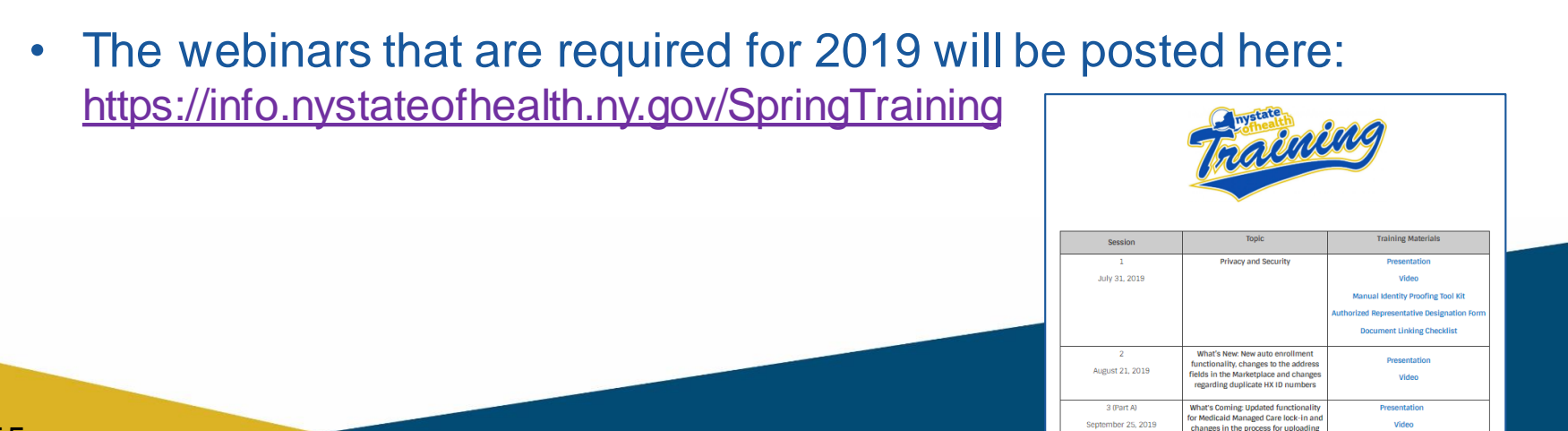

# Thank you for joining us!

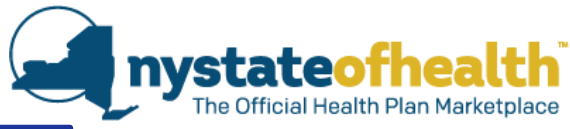

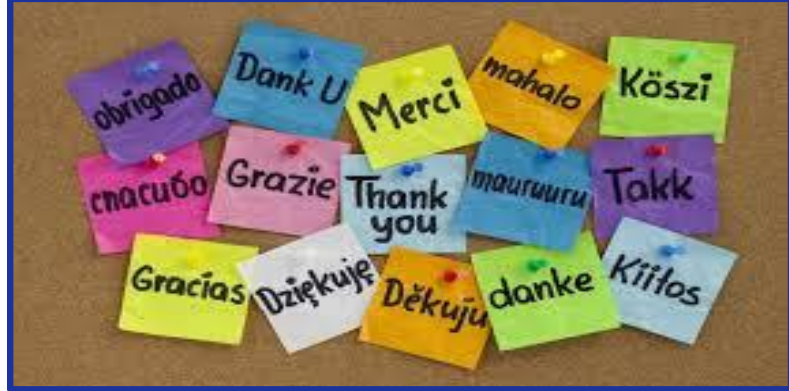

- Please complete the survey
  - Evaluation of Webinar: What's Coming
- As always, watch for the video and materials to be posted to: <u>http://info.nystateofhealth.ny.gov/SpringTraining</u>

One (1) Remaining Recertification Webinar:

October 23 - 2020 QHP and EP Line-Up